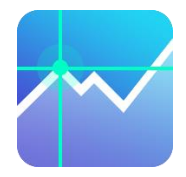

# 期货通 PC 版使用手册

4.14.1.1 版本

# 目录

| 一、软件入门     | 5  |
|------------|----|
| (一)软件概述    | 5  |
| (二)安装及操作基础 | 5  |
| (三)界面与基本操作 | 6  |
| 1.界面简介     | 6  |
| 2.系统操作设置   | 7  |
| 二、行情功能     | 9  |
| (一)界面介绍    | 9  |
| 1.期货界面介绍   |    |
| 2.合约界面介绍   |    |
| (二)行情周期切换  |    |
| 1.周期切换     |    |
| 2.多周期同列    |    |
| (三) 画线     | 15 |
| 1.画线入口     | 15 |
| 2.画线操作步骤   |    |
| (四)预警      |    |
| 1.预警功能入口   |    |
| 2.合约预警设定步骤 |    |
| 3.管理预警     |    |
| 4.画线预警     |    |
| (五)指标管理    |    |
| 1.指标入口     | 20 |
| 2.指标总览     |    |
| 3.指标切换和配置  |    |
| 4.指标管理     |    |
| (六)多品种同列   |    |
| 1.功能入口     |    |
| 2.功能设置     |    |
| (七)自定义盯盘   |    |

|    | 1.功能入口    | 25 |
|----|-----------|----|
|    | 2.自定义盯盘步骤 | 25 |
| (  | 八) 小窗助手   | 26 |
|    | 1.功能入口    | 26 |
|    | 2.功能特点    | 26 |
| (  | 九)持仓分析    | 27 |
|    | 1.功能入口    | 27 |
|    | 2.功能介绍    | 27 |
| (  | 十)行情图表设置  | 27 |
|    | 1.通用设置    | 28 |
|    | 2.交易      | 28 |
|    | 3.行情      | 28 |
|    | 4.画线      | 29 |
|    | 5.股票      | 29 |
|    | 6.坐标轴设置   | 30 |
| Ξ. | 交易功能      | 31 |
| (  | 一)下单功能    | 31 |
|    | 1.期货开户    | 31 |
|    | 2.模拟交易    | 31 |
|    | 3.下单入口    | 31 |
|    | 4.账户登录    | 32 |
|    | 5.下单交易    | 32 |
|    | 6.下单工具条   | 33 |
|    | 7.双向开仓    | 34 |
| (  | 二)条件单     | 34 |
|    | 1.功能入口    | 35 |
|    | 2.功能使用步骤  | 35 |
|    | 3.功能设置    | 36 |
| (  | 三)止盈止损开仓  | 36 |
|    | 1.功能入口    | 36 |
|    | 2.功能说明    | 37 |
|    | 3.功能设置    | 37 |

| (四)画线下单         | 38 |
|-----------------|----|
| 1.功能入口          | 38 |
| 2.功能使用步骤        | 39 |
| 3.功能设置          | 39 |
| (五)键盘下单         |    |
| 1.功能入口          | 39 |
| 2.界面内容说明        | 40 |
| 3.键值设置与说明       | 41 |
| 4.下单            | 42 |
| 5.注意事项          | 42 |
| (六)旋风下单         | 43 |
| 1.功能介绍          | 43 |
| 2.使用步骤          | 43 |
| (七)交易账户         | 46 |
| 1.功能入口          | 46 |
| 2.账户分析          | 47 |
| 3.银期转账          | 47 |
| (八)交易设置         | 48 |
| 1.设置入口          | 48 |
| 2.设置说明          | 48 |
| 四.特色功能介绍        | 50 |
| (一)交易组(多账户)管理功能 | 50 |
| 1.功能介绍          | 50 |
| 2.产品优势          | 50 |
| 3.使用步骤          | 50 |
| 4.多账户交易策略说明     | 53 |
| (二)智能交易功能       | 53 |
| 1.功能概述          | 53 |
| 2.使用场景和步骤       | 54 |
| 3.表格: 四类算法的比较   | 56 |
| 五、常见问题          | 57 |
| 1.模拟账户出现强平情况    | 57 |

| ]期页面如何返回单周期页面5   | 57 |
|------------------|----|
| 转什么无法画到最新 K 线后面5 | 57 |
| 一么期权无法实盘交易5      | 57 |
| 「把模拟账户资金重置5      | 57 |
| 5知书5             | 58 |

# 一、软件入门

# (一) 软件概述

同花顺期货通是一款专业的期货投资软件,由浙江同花顺网络科技有限公司开发。 这款软件针对中国期货市场进行了深度定制,致力于为投资者提供安全、稳定、 高效的期货交易服务。

#### 1.主要功能特点

 1)多市场交易:支持国内各大商品期货交易所、金融期货交易所的交易,包括 上海期货交易所、郑州商品交易所、大连商品交易所、中国金融期货交易所等。
 2)实时行情:提供实时行情数据,包括主力合约、连续合约、品种报价等,帮助投资者及时掌握市场动态。

3) 快速交易:支持快速下单、撤单,支持条件单、止损止盈等高级交易功能, 满足投资者不同的交易需求。

4)风险控制:提供风险控制功能,如仓位控制、止损止盈等,帮助投资者控制 风险,降低亏损。

5)数据分析:提供历史行情数据查询、分析功能,帮助投资者进行技术分析、 基本面分析等。

#### 2.界面设计

同花顺期货通的界面设计简洁明了,操作方便。主界面包括行情报价、自选股、 下单等模块,支持自定义布局。软件还提供了丰富的主题皮肤,让投资者可以根 据自己的喜好进行个性化设置。

#### 3.客户服务

同花顺期货通拥有完善的客户服务体系,提供在线客服服务。同时,软件还支持 在线视频教程、帮助文档等学习资源,帮助投资者快速上手。

# (二)安装及操作基础

#### 1.系统配置

操作系统: 64 位的 Windows7 以上操作系统 内存: 4G

硬盘空间: 300M 以上硬盘剩余空间

2.期货通下载与安装

从同花顺期货通官网下载安装包:

https://goodsfu.10jqka.com.cn/download/?source=pc\_xiazaizhongxin&download=80 09

双击安装包进入同花顺安装界面点击"下一步"

- ① 单击浏览选择安装路径(默认安装路径 c: \THS)然后点击"立即安装"
- ② 安装完成后,点击"立即使用"
- ③ 自动弹出登录界面

#### 3.软件进入与退出

#### 1) 进入系统

双击桌面上的期货通图标,输入账号密码,即可直接进入; 从程序组中进入,即沿着"开始"→"程序"→"同花顺",也可进入本系统。 要登入"期货通",有以下七种方法: ①qq ②微信 ③微博 ④验证码 ⑤游客 ⑥二维码 ⑦同花顺账户 2)退出系统 要退出"期货通",有以下几种方法: 按 Alt+F4 ; 用鼠标点击窗口右上角的关闭按钮"×"。

# (三)界面与基本操作

#### 1. 界面简介

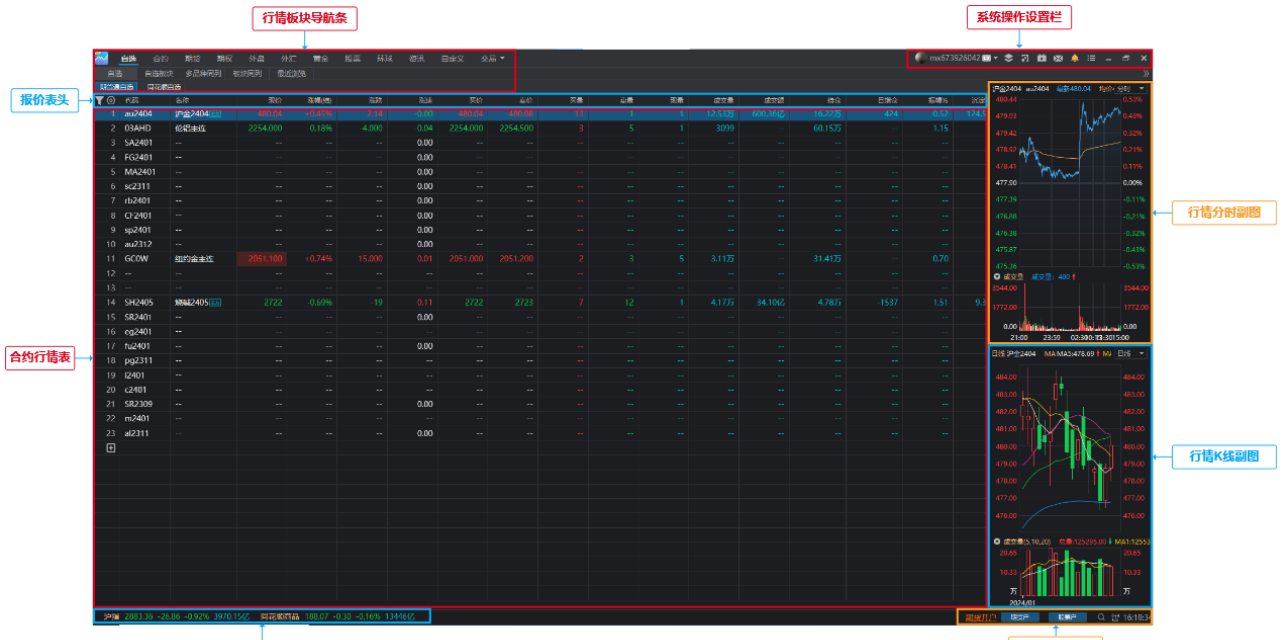

指数行情显示栏

交易快捷入口栏

进入软件后的初始界面为行情自选界面,界面由八个部分组成,自上而下分别为: ①行情交易板块导航条

用于切换查看不同标的的行情,包括期货、期权、外盘、外汇、黄金、股票等; 也包含了自定义盯盘入口和交易入口

# ②系统操作设置栏

用于操作账号、软件更新、预警通知、多屏展示和系统功能等个性化的配置项 ③报价表头

展示合约报价相关的指标。点击表头左侧的设置按钮,可以调整表头次序,也可以添加自选合约或股票

# ④合约行情表

将合约的各项表头数据以列表形式展示而构成的图表

# ⑤行情分时/K 线副图

在列表中单击合约后便可看到其对应的行情分时图/K 线图以及成交量,快速了 解合约近期行情,副图的交互与主图一致。

#### ⑥指数行情显示栏

展示上证指数和同花顺指数,鼠标触碰时会展示指数分时副图和成交量 ⑦交易快捷入口栏

可用于开户、账户登录、打开期货通搜索框 - "同花顺键盘精灵",支持搜索 合约和软件功能

#### 2. 系统操作设置

# 2.1 设置入口

在右上角的【系统操作设置栏】中选择【系统设置】-【系统设置】

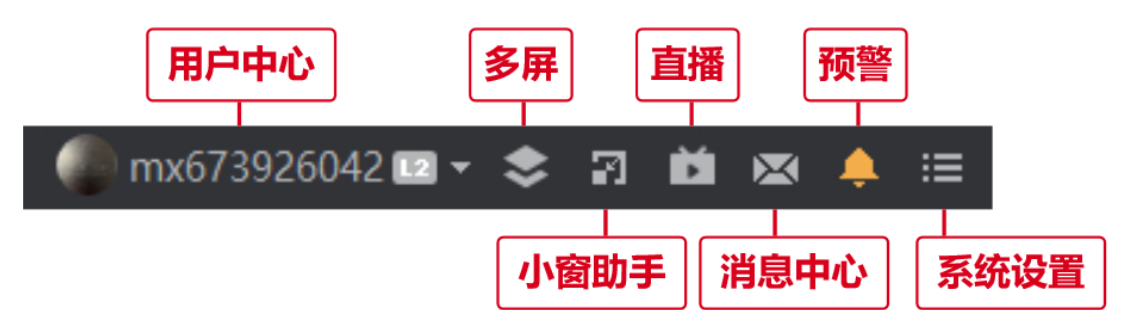

#### 2.2 基本设置

配置登录、显示与交易方面的操作

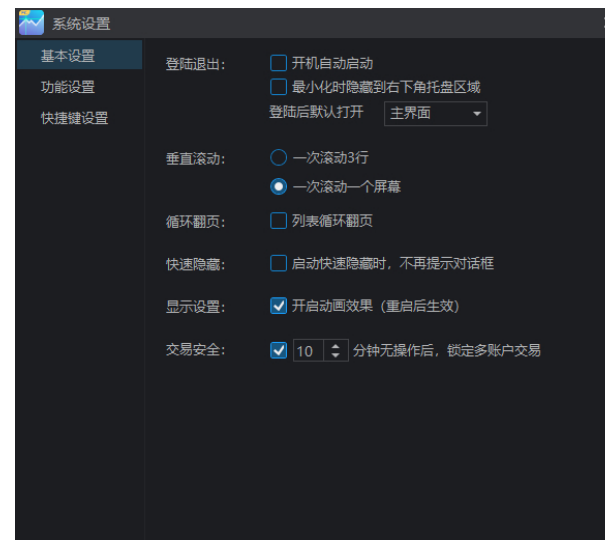

### 2.3 功能设置

设置新添加自选股在列表中的位置

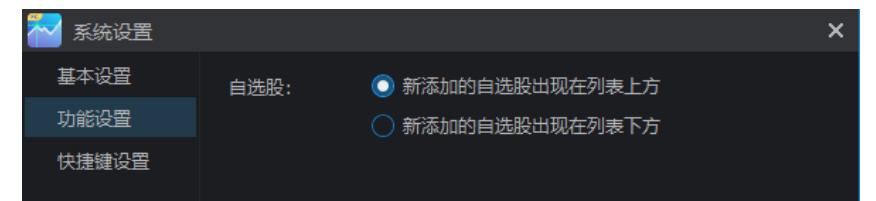

# 2.4 快捷键设置

自定义设置常用、行情、交易、画线、图表相关的快捷键,也可以点击"恢复默

#### 认"恢复成默认快捷键。

| 🌄 系统设置 |              |          |    | ×     |
|--------|--------------|----------|----|-------|
| 基本设置   | 功能           | 快捷键      | 说明 |       |
| 功能设置   | ✔ 常用快捷键(已启月  | ∄)       |    |       |
| 快捷键设置  | ✔ 行情快捷键(已启)  | ∄)       |    |       |
|        | ✓ 交易快捷键(已启)  | ∄)       |    |       |
|        | ✓ 画线快捷键(已启)  | ∄)       |    |       |
|        | ✓ 图表快捷键(已启)  | ∄)       |    |       |
|        |              |          |    |       |
|        | ✔ 快捷鏈与其他软件冲突 | ぞ时提醒 恢复默 | 认  | 使用说明② |

### 2.5 界面和版本设置

①调整软件界面色调、版本更新、查看软件信息和用户反馈。
②换肤:有经典、深灰和淡雅三种风格可选,默认为深灰。
③版本更新:选择【软件更新】则更新为最新版本;选择【更新内容】可以查看 【当前版本更新】和【历史版本更新】;【版本回退】用于退回可退的历史版本; 点击【关于】-【版本信息】可查询此版本的版本号

| 0 | 系统设置 |  |
|---|------|--|
| ¥ | 换肤   |  |
| ŧ | 软件更新 |  |
|   | 更新内容 |  |
| 5 | 版本回退 |  |
| ₹ | 反馈   |  |
| 0 | 关于   |  |

# 二、行情功能

# (一)界面介绍

# 1. 期货界面介绍

注: 自选、期货、外盘、外汇、外盘、股票、黄金和环球等板块的界面布局一致, 以下只对期货行情界面的组成部分做出说明。

# 1.1 合约分类栏

在合约列表上方,可选择国内各个交易所下属期货品种

大商所 郑商所 广期所

# 1.2 合约列表

合约各项指标总览

| 名称     | 现价 | 涨幅%↓ | 涨跌 | 持仓      | 日増仓    | 成交量    |  |  |  |
|--------|----|------|----|---------|--------|--------|--|--|--|
| 欧线集运主连 |    |      |    |         |        |        |  |  |  |
| 合成橡胶主连 |    |      |    | 1.40万   |        | 2.52万  |  |  |  |
| 原油主连   |    |      |    | 1.48万   |        | 14.11万 |  |  |  |
| 氧化铝主连  |    |      |    | 2.99万   |        | 1.58万  |  |  |  |
| 沪锡主连   |    |      |    | 2.57万   |        | 3.76万  |  |  |  |
| 沪铝主连   |    |      |    | 13.69万  | -12449 | 9.96万  |  |  |  |
| 螺纹钢主连  |    |      |    | 167.05万 |        | 75.31万 |  |  |  |
| 低硫燃油主连 |    |      |    | 3.85万   | -4184  | 5.82万  |  |  |  |
| 热卷主连   |    |      |    | 91.31万  |        | 22.96万 |  |  |  |
| 沪金主连   |    |      |    | 16.29万  |        | 8.15万  |  |  |  |

# 1.3 分时副图

单击列表中的合约即可看到对应的分时副图,查看当天的价格走势图。 双击副图可以进入对应主图界面。

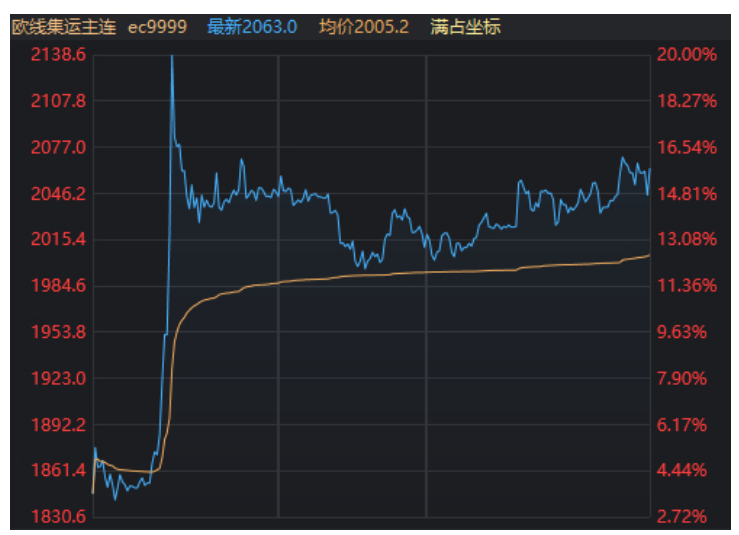

# 1.4 成交量副图

展示此交易日合约的实时成交量

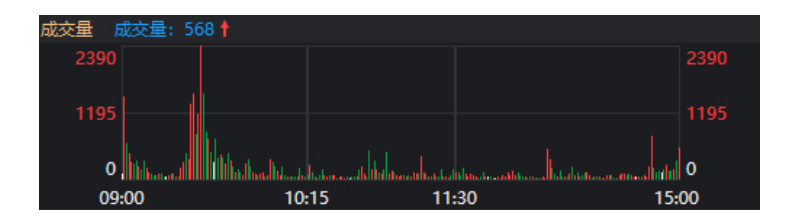

## 2. 合约界面介绍

#### 2.1 左侧列表区

# 1) 左侧合约列表

所选合约对应的分类,例如:品种、交易所等类型 2. 自选股:"期货通自选"中的合约 3. 盯盘助手:通过排名发现机会合约 4. 快讯:期货实时资讯概要

郑州商品期货 自选股 盯盘助手 快讯

#### 2) 合约所属分类

展示所选合约对应的交易所或市场,列表内展示其分类下的其他合约

| 郑州商品期货         | 自选股 | 盯盘助手     | 快讯                   |
|----------------|-----|----------|----------------------|
| 红枣主连<br>CJ9999 |     | 1:<br>+5 | <b>2805</b><br>5.91% |
| 纯碱主连<br>SA9999 |     |          | <b>1968</b><br>1.39% |

#### 3) 盯盘助手

对所有合约进行排序,点击列表排序中的合约,滑动鼠标滚轮可以查看下方更多 合约。点击排名右上方的"设置"图标,可以切换其他的排名

|        |       |          |     |   | 涨幅排名  |
|--------|-------|----------|-----|---|-------|
|        |       |          |     |   | 跌幅排名  |
| 郑州商品期的 | 货自选股  | <u> </u> | સમા |   | 涨速排名  |
| 日増仓排名  | TD (A |          | 0   |   | 跌速排名  |
| 治杯     | 现你    | 日増仓      | ;   |   | 中分标业人 |
| 棉花2405 | 16105 | 5050.00  | )   |   | 成父视作百 |
| 橡胶2405 | 13175 | 2285.00  | )   |   | 量比排名  |
| 尿素2405 | 2148  | 1873.00  | )   | ~ | 日増仓排名 |

# 2.2 行情走势图

行情走势图为合约的主图,双击任一合约即可进入其主图界面。主图支持分周期 查看、多图同列等更多样化的行情展示需求,也支持画线、测量等图上操作功能, 以提供更精细、更丰富的信息。走势图分为周期切换栏、主图工具栏、行情主图、 行情副图和指标切换栏等板块。

双击主图可以进入历史分时,双击副图可以放大副图。

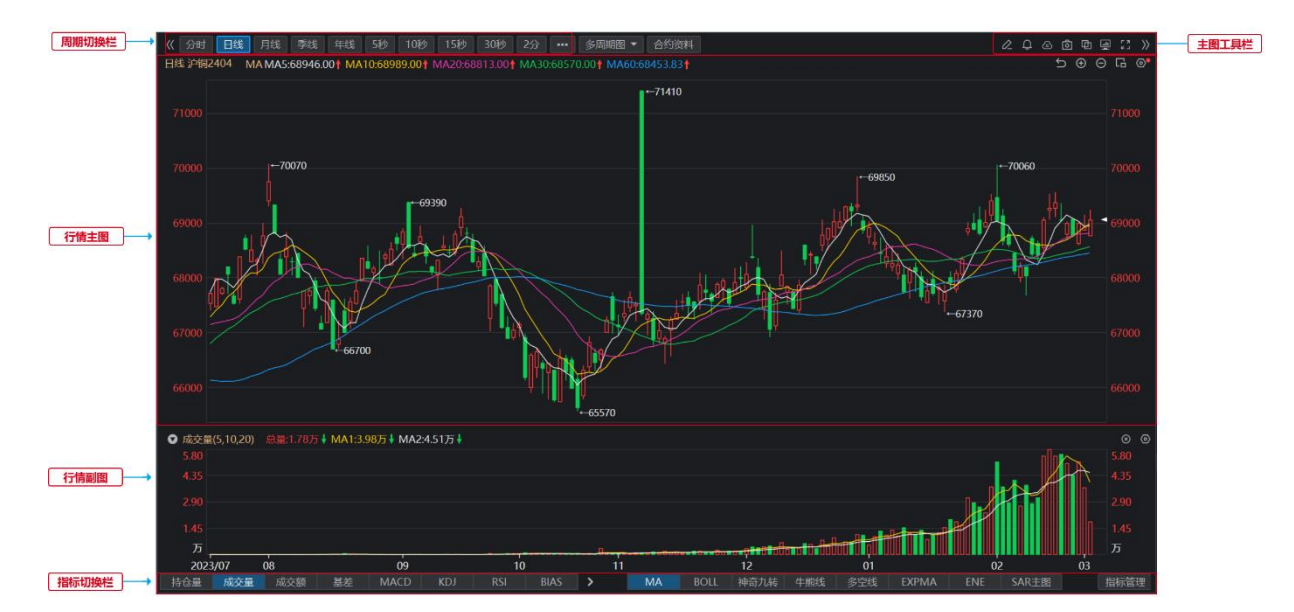

# 2.3 盘口明细

盘口板块提供实时反映市场买卖双方力量的数据,包括成交价、成交量、委买盘和委卖盘等。这些数据可以帮助了解市场的实时动态和主力资金流向,从而更好地进行交易决策。盘口板块由五部分组成,分别为明细、大单、价量、基差和社区。

1) 盘口合约卡片

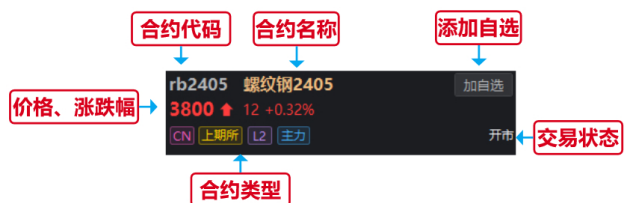

#### 2) 买卖盘实时行情

正常状态下只展示1档买卖行情,开通Level2后则可如图看到5档行情。根据 买卖双方的价量对比,可以判断短时间内的价格走势。

|    | 5 |      | 1143 | _ |  |
|----|---|------|------|---|--|
| _  | 4 |      | 1053 | _ |  |
| 买血 | 3 |      | 1414 | _ |  |
| 쯢  | 2 |      | 706  | - |  |
|    | 1 | 3800 | 100  |   |  |
|    | 1 | 3799 | 624  | - |  |
| _  | 2 | 3798 | 1014 | _ |  |
| 头虫 |   | 3797 | 1142 | _ |  |
| 盘  | 4 | 3796 | 757  | - |  |
|    | 5 | 3795 | 1680 |   |  |

3) 盘口数据

包含了合约买卖盘的各项信息,可在设置界面调整盘口展示的内容和顺序。

| 盘口数据 |          | 0       | 🔁 盘口数据设置- | 期货期权 |      |     |   |
|------|----------|---------|-----------|------|------|-----|---|
| 开盘   | 3782 日増仓 | +16457  | 未展示       |      | 正在展示 |     |   |
| 涨停   | 3977 昨持仓 | 177.54万 | 昨收        |      | 开盘   | 日増仓 |   |
| 跌停   | 3598 持仓  | 179.19万 | 杠杆        |      | 涨停   | 昨持合 |   |
| 最高   | 3805 振幅  | 0.61%   |           |      | 跌停   | 持仓  |   |
| 最低   | 3782 现手  | 11      |           |      | 最高   | 扳幅  |   |
| 均价   | 3795 成交量 | 26.65万  |           |      | 最低   | 现手  |   |
| 量比   | 1.35 成交额 | 101.12亿 |           |      | 均价   | 成交量 |   |
| 昨结   | 3788 外盘  | 14.12万  |           |      | 量比   | 成交額 |   |
| 今结   | 0 内盘     | 12.53万  |           |      | 作结   | 外盘  | 6 |
| 基差   | 79.00 现货 | 3880.00 |           |      | 今结   | 内盘  |   |

#### 4) 成交明细

展示实时成交的记录,下拉"全部明细"也可以切换"大单明细",大单的条件 可在大单界面进行设置。点击"筛选",进入对全部明细的筛选界面,可限定品 种、手数、时间范围、成交价位、买卖类型等,便于了解限定条件下的成交情况。

| 全部明细 🔻   |      |      |    | 筛选Y            | 🚰 明细筛选                 |                 |           |            |              |              |  |
|----------|------|------|----|----------------|------------------------|-----------------|-----------|------------|--------------|--------------|--|
| 全部明细     | 成交   | 现手   | 増仓 | 开平             | rb2405 螺纹钢2404         | 、               | · → >= 10 | <b>≜</b> ∓ |              | <b>袋洗 田田</b> |  |
| 大单明细     | 3804 |      |    | 空开             |                        |                 |           |            |              |              |  |
| 09:12:46 |      |      |    | 多平             | 时间 20:55:00 - 1        | 5:00:00 开启推送    | 价位 3791   | - 3814     | 开平 全部 🕶      | 主动买/卖 全部 👻   |  |
| 09:12:47 | 3804 |      |    | 空开             | 时间↓                    | 价位              | 现手        | 増仓         | 开平仓          | 主动买卖         |  |
| 09:12:48 | 3804 | 27   |    | 容开             | 09:14:20               |                 |           |            |              | 主动卖          |  |
| 00.12.49 |      |      | +0 | 全场             | 09:14:16               |                 |           |            |              |              |  |
| 09.12.40 |      |      | +0 | シ)映<br>クエ      | 09:14:14               |                 |           | +0         |              | 主动卖          |  |
| 09:12:49 |      | 41   |    | 9 <del>4</del> | 09:14:12               |                 |           |            |              |              |  |
| 09:12:49 |      |      |    | 多井             | 09:14:11               |                 |           |            |              |              |  |
| 09:12:50 |      |      |    | 空开             | 09:14:10               |                 |           |            |              |              |  |
| 09:12:51 |      |      |    | 多平             | 09:14:09               |                 |           |            |              |              |  |
| 09:12:51 |      |      |    | 空平             | 09:14:09               |                 |           |            |              |              |  |
| 09:12:53 |      |      |    | 空平             | 09:14:08               |                 |           |            |              | 主动卖          |  |
| 09:12:53 | 3804 |      |    | 空平             | 09.14.07               |                 |           |            |              |              |  |
| 8840 + 1 |      | et t |    |                | 20:55:00 - 15:00:00 总笔 | 5:13586 总数:5792 |           | 均量:30 占持仓  | 量: 20.91% 占成 | 洨星: 93.41%   |  |

#### 5) 大单明细

只展示符合大单条件的买卖交易,点击"**③**"设置大单阈值,可根据与前一日此 合约的平均成交量的倍数关系进行设定,应用于全部合约;或者只对此合约设置 固定手数以上的交易认定为大单。

| 大单明细 🔻   | 0  |    |    | 筛选▼ |                  |   |
|----------|----|----|----|-----|------------------|---|
| 时间       | 成交 | 大单 | 増仓 | 开平  |                  |   |
| 09:31:09 |    |    |    | 空开  | ₩ 大单阈值设置         | × |
| 09:31:10 |    | 12 |    | 空开  | _                |   |
| 09:31:11 |    |    |    | 多开  |                  |   |
| 09:31:12 |    |    |    | 空开  |                  |   |
| 09:31:12 |    |    | +0 | 空换  | 5 🗧 🗧 倍于前一日平均成交重 |   |
| 09:31:14 |    | 12 |    | 空开  | 使用本合约设置(仅对本合约生效) |   |
| 09:31:16 |    |    | +0 | 空换  | 10               |   |
| 09:31:17 |    |    |    | 空平  |                  |   |
| 09:31:21 |    |    | +0 | 空换  | 恢复默认             |   |
| 09:31:22 |    | 12 |    | 多平  |                  |   |

# 6) 大单占比

展示在买卖双方中,大单和散单的占比情况,可用于分析交易者的机构和个人占比情况。

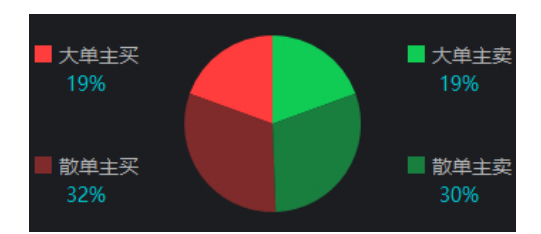

# 7) 价量分布

用线段长度和颜色展示不同价格的买卖成交量,绿色代表空方,红色代表多方。 在明细表中,也可以看到多空双方的数量对比,以及不同买卖类型的占比情况。

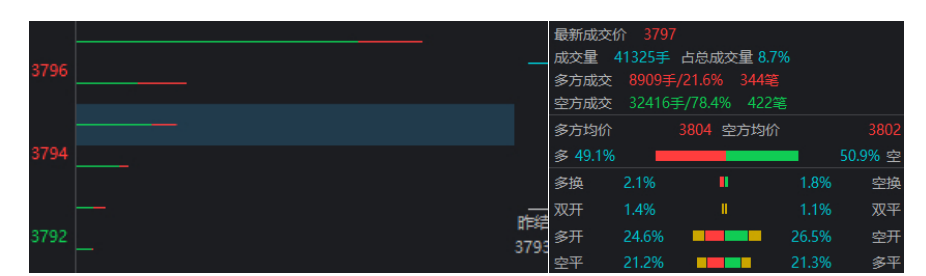

# 8) 基差

基差代表期货价格与现货价格的差值。此板块需要选择现货价格和期货价格的基 准,并会展示现货价格和期货价格的变化图。

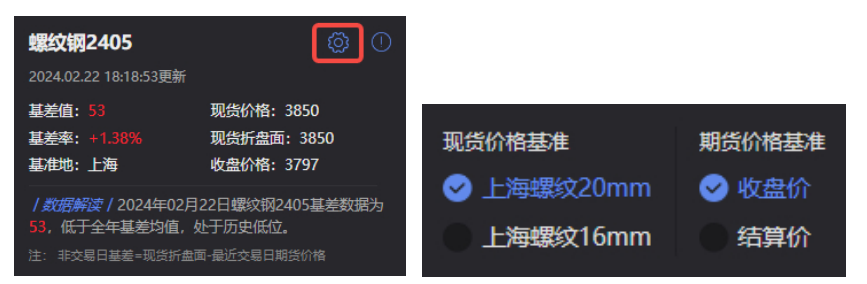

# (二)行情周期切换

行情图可以在不同的周期下展示,以便于用户可以了解合约不同周期下的走势,借此判断下一阶段的价格变动。

# 1. 周期切换

1.1 周期切换入口

【合约】行情主图周期切换入口位于行情图上方:

【期货】等行情副图周期切换入口位于右上角

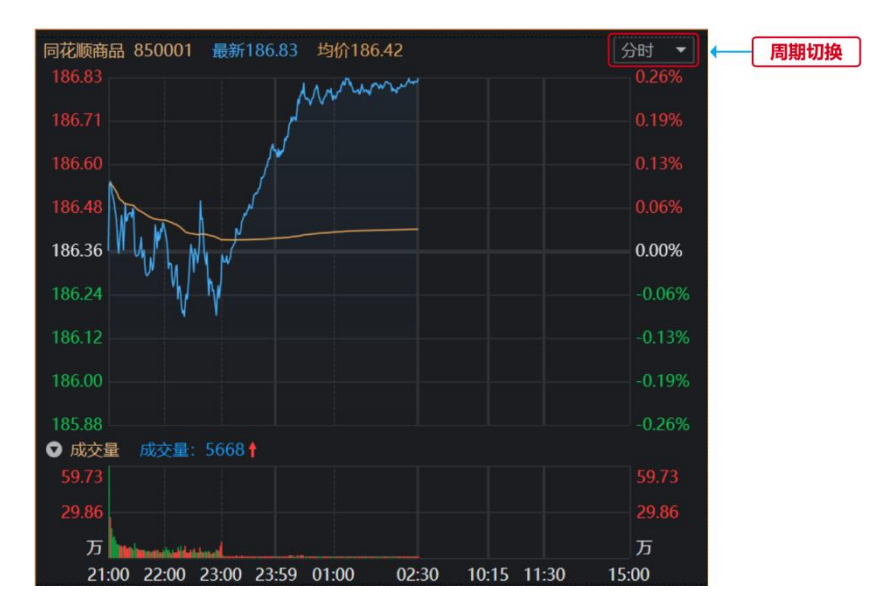

#### 1.2 周期切换步骤

③自定义周期:点击"…" - "自定义"进入自定义界面,点击"新增周期",选择"周期数"和"周期单位",保存后即生效。若要删除,则点击周期旁的"删除" **回** 按钮。

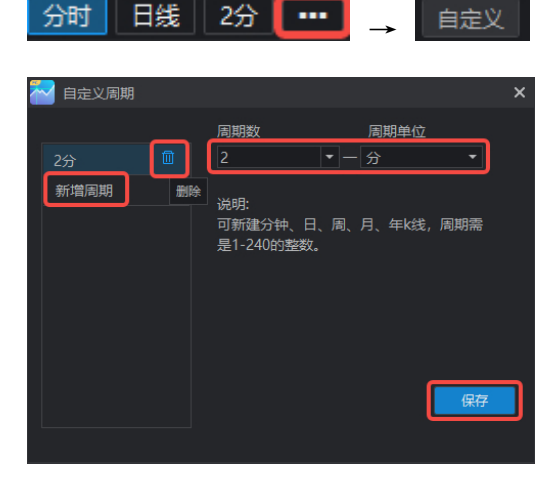

## 2. 多周期同列

#### 2.1 操作步骤

点击【合约】周期栏内的"多周期图" **多周期图** 字样,默认展示此合约2\*2 不同周期的图像(两行两列)。点击周期的下拉箭头,可选择多周期图的样式。 周期可选范围为固定周期和自定义添加周期,各个图像的周期不可重复。每个周 期都可以独立的展示主图和副图的指标。

| 分时 ▼ 沪金2404 au2404 490.58 +1.55% 249                                                 |                  | 日线 ▼ 沪金2404                                                               |   |
|--------------------------------------------------------------------------------------|------------------|---------------------------------------------------------------------------|---|
| 490.76                                                                               |                  | 490.00 490.76                                                             |   |
| 486.92                                                                               |                  |                                                                           |   |
| NOU. JE                                                                              |                  | 488.00                                                                    |   |
| 483.08                                                                               | 0.00%            | 486.00 485.19                                                             |   |
|                                                                                      |                  |                                                                           |   |
| 479.24                                                                               |                  |                                                                           |   |
| 475.40                                                                               |                  |                                                                           |   |
| ● 成交量 成交量: 249 🛉                                                                     | ©                |                                                                           |   |
| 1792.00                                                                              |                  | 478.00 +477.68 + 477.68 + 477.68                                          |   |
| 0.00 here des sources in the ball diversity of the distribution of the second second | 0.00             | 476.32                                                                    |   |
|                                                                                      | 00               |                                                                           |   |
| 成交量 持仓量 大甲成交量 分町几株 MACD RSI KD >                                                     |                  | 時位量 成交量 成交額 ▶ MA BOLL 神奇儿转 ▶                                              |   |
| 周线 ▼沪金2404 MAMA5:484.34 ↑ MA10:482.61 ↑ MA20:479.28 ↑ MA30:473.68 ↑ MA6              |                  | 月线 ▼ 沪金2404 MAMA5:482.50 † MA10:473.09 † MA20:444.93 † MA30:425.57 † MA60 |   |
| 490.76                                                                               |                  |                                                                           |   |
|                                                                                      | 485.00<br>480.00 |                                                                           |   |
| 475.00 -476.32                                                                       |                  | 460.00                                                                    |   |
| 470.00                                                                               |                  |                                                                           |   |
| 463.00 460.00                                                                        |                  |                                                                           |   |
| 455.00                                                                               |                  |                                                                           |   |
| 450.00                                                                               |                  |                                                                           |   |
| ⑦ 成交量(5,10,20) 总量:8.07万 ↓ MA1:36.77万↓ MA2:46.99万↓                                    |                  | ☑ 成交量(5,10,20) 总量:16.36万 ↓ MA1:118.57万↓ MA2:63.35万 ↑                      |   |
| 77.35                                                                                |                  | 292.63                                                                    |   |
|                                                                                      | Б                |                                                                           | 5 |
|                                                                                      |                  |                                                                           |   |
| 持仓量成交量成交额 > MA BOLL 神奇九转 >                                                           |                  | 持台量 成交量 成交額 > MA BOLL 神奇九转 >                                              |   |

# 2.2 多周期图表联动

点击主图工具栏中的【图表联动】,则可同步显示布局范围中所有的走势图的联 动选项。

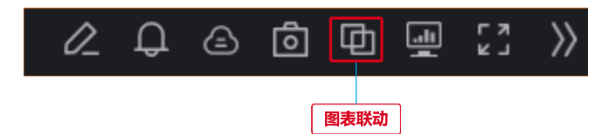

①时间联动:在点击走势图后,其他走势图同步显示这一点②日期范围:同步显示联动范围中所有走势图的坐标轴日期范围

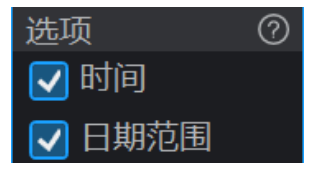

# (三) 画线

画线分析是期货交易中非常重要的工具之一。通过对价格走势进行划线分析,可 以更好地把握市场趋势,从而制定出合理的交易策略。

#### 1. 画线入口

选择【主图工具栏】中的【画线】,点击后便会展示线型,用户可以根据自己的 需要选择合适的线型。

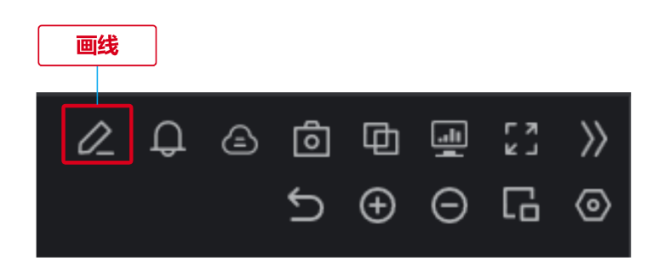

#### 2. 画线操作步骤

#### 2.1 线型选择

展示在外的是常用画线类型,包括直线、射线、平行线等,点击"…"可查看完整的线型。在完整线型的最下方点击"自定义设置",长按并将线型拖动至"常用画线类型"内,或点击线型右上角的"加号",则可添加线型。常用画线类型内部也可以拖动调整顺序,做到可自定义展示在外的"常用画线类型"。

|               | o                       | A              |                      |     | <b>⊷</b> 0   | - 1        |   | 12   | P    |   |    |      |
|---------------|-------------------------|----------------|----------------------|-----|--------------|------------|---|------|------|---|----|------|
|               | A 🔨                     | anter<br>Al Al | ຊ ⊭                  | H Z | A 0          |            |   | 送祭   |      | * |    |      |
|               |                         |                |                      |     |              |            |   | /直   | 线    |   | 1  | 射线   |
| +states       | en rees                 | .IRM           |                      |     |              |            |   | / 缄  | 段    |   |    | 箭头线段 |
|               |                         |                |                      |     |              |            |   | ⊷ 水  | 平线   |   |    | 垂直线  |
|               |                         |                |                      |     |              |            |   | 4 平  | 行线   |   |    | 通道线  |
| 150115        |                         |                |                      |     | 相對           | <b>M</b> G |   | ~ 折  | 线    |   | e. | 自由画线 |
| (5)<br>(5943) | .⊿<br>stet=             | III<br>NETITES |                      |     |              | <br>=1866  |   | 日线   | 性回归市 | ŧ |    |      |
|               |                         |                |                      |     |              |            | ← | 自定义i | 2置 > |   |    |      |
| .~<br>218⊡    | م.<br>۸:98£             | ±<br>œe≅       |                      |     | 34<br>218744 | 표<br>화장도북의 |   |      |      |   |    |      |
|               |                         |                |                      |     |              |            |   |      |      |   |    |      |
| नावक          | 11日に<br>25日<br>25日      | <b>派书通道</b> 社  | 运 <b>把自</b> 有关。<br>动 | 電形統 |              | Ш¥         |   |      |      |   |    |      |
| 令<br>上张道头     | ∲<br>F868 <del>9,</del> | 7.1<br>1899前头  |                      |     |              |            |   |      |      |   |    |      |
|               |                         |                |                      |     | 載定           |            |   |      |      |   |    |      |

## 2.2 画线设置

当线型已经选择好并添加到主图中后,用户可以通过跟随线型的设置框来对线型的颜色、线宽、延展方向等进行调整。

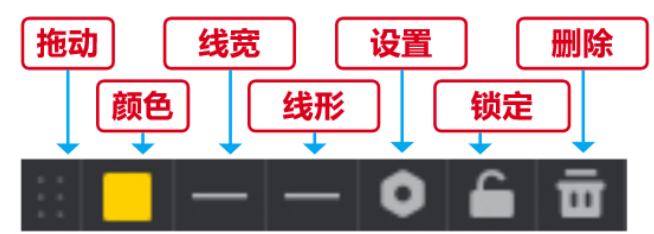

①拖动:长按按钮可拖动配置栏

②颜色: 可调节线形的颜色和不透明度

③线宽: 可调节线形的粗细, 默认为最细

④线形:可选择实线、虚线段和虚线点

⑤设置:调节样式,包括颜色、线宽和延展方向,也能将此设置应用于后续此类 线型。调节定位点,便于更精确的定位线形

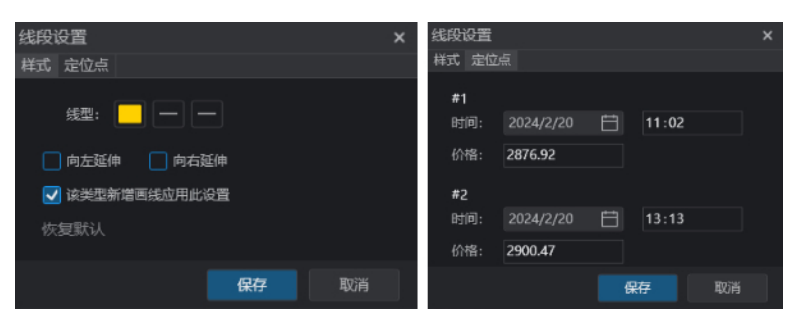

⑥锁定:固定线形为无法拖动 ⑦删除:删除该线

# 2.3 特殊画线

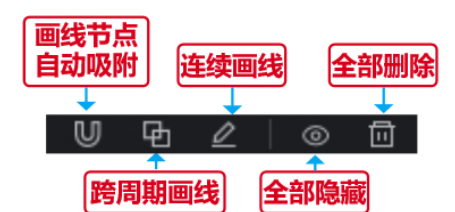

①画线节点自动吸附:在绘制线条、形状或路径时,工具会自动将线条的端点或 交点吸附到预定义的位置或已有的图形节点上。

②跨周期画线:在一个周期内画线,线形会同样出现在其他周期中,利用不同时间周期的数据线条来分析行情的走势

③连续画线: 画完一条线后, 不会自动退出画线功能, 继续点击图像可以连续画线

④全部隐藏:全部隐藏所有线形

⑤全部删除:全部删除图上所有线形,包括跨周期画线

# (四) 预警

预警功能通过设定价格触发机制及时提醒用户市场的变化,使用户能够实时监控市场状况,捕捉潜在的交易机会,最大程度上降低潜在的损失风险。

#### 1. 预警功能入口

①右击【合约列表】想要添加预警的合约,选中【预警】即可编辑此合约的预警 条件

②右击合约主图,选择【预警】也可编辑此合约的预警条件

|   |                    |   | 下单           |              |     |     |     |     |      |
|---|--------------------|---|--------------|--------------|-----|-----|-----|-----|------|
|   |                    |   | 删除自选         | Delete       |     |     |     |     |      |
|   | 下单                 |   | 添加至板块        |              |     |     |     |     |      |
|   | ・・<br>删除自选股 Delete |   | 分时坐标切换       | Ctrl+Alt+Z ▸ |     |     |     |     |      |
|   | 加入板块股              |   | 显示设置         |              |     |     |     |     |      |
|   | 便签                 |   | 叠加品种         | Alt+P        |     |     |     |     |      |
|   | 标记    ▶            |   | 便签<br>所属板块   |              |     |     |     |     |      |
|   | 所属板块               | ſ | 预警           |              |     |     |     |     |      |
|   | 预警                 |   | 画线预警         | Ctrl+F12     |     |     |     |     |      |
|   | 多品种同列              |   | 图表设置         |              |     |     |     |     |      |
| 3 | 点击【系统操作设置栏         |   | 中的【预警        | 】图标,         | 进入理 | 见有的 | 预警台 | 合约管 | 理界面。 |
|   | mx673926042 📼 👻 📚  | : | 7 <b>d</b> x | . 🌲 ≔        |     |     |     |     |      |

# 2. 合约预警设定步骤

如果是从合约列表或者主图进入预警,则预警合约默认为进入时的合约名称,可 以点击进行修改。然后选择价格、日涨幅、5分钟涨幅等价格相关指标设定价格 触发机制,也可以设定集合竞价时间段不预警。

点击【预警方式】可以选择客户端的三种预警方式,可以叠加选择。如果选择持 续监控,则每当价格波动至所设定的目标时,都会触发一次预警。

|                        | <b>201</b> 预整  |            |        |                  | × |                  |            |   |
|------------------------|----------------|------------|--------|------------------|---|------------------|------------|---|
| 选择合约                   | → ru2405 1後肢24 | 405 1      | 副新价:   | 13870 涨跌幅: 0.18% |   | 🌄 预警方式           |            | × |
|                        | 🔜 价格上涨到        | 13871      |        | 涨幅为 0.01%        |   | 客户端预警:           |            |   |
|                        | 🔜 价格下跌到        | 13869      |        | 跌幅为 0.01%        |   | 🛃 弹出提示框          |            |   |
| <b><b><b> </b></b></b> | 日涨幅超           | 0.44       |        | 价格大于13956.39     |   | ☑ 发出警报声          |            |   |
| 条件                     | 🔶 🔲 日跌幅超       | 0.33       |        | 价格小于13848.61     |   | ☑ 持续监控(达到条件─直提醒, | 直至取消或不在范围) |   |
|                        | 🔲 5分钟涨幅超       | 0.08       |        |                  |   | 注:设置成功后,后续所有预警赋  | 认此方式。      |   |
|                        | 5分钟跌幅超         | 0.01       |        |                  |   |                  |            |   |
|                        | 12 股票集合實价      | (9:15-9:30 | ))不预警( | 全局设置)            |   |                  |            |   |
|                        |                |            |        | 预警方式             |   |                  |            |   |
|                        |                | 定          |        | 取消               |   | 确定               | 取消         |   |

#### 3. 管理预警

点击系统操作栏中的"预警" □,则可进入预警管理界面,或右击行情图,选择"预警"。预警图标默认为灰色,当颜色变为黄色并且闪烁时说明有预警信息。

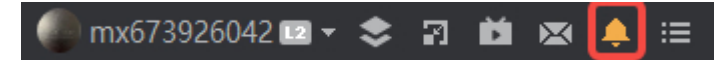

| 🌄 预警         |               |             |      | – ×     |
|--------------|---------------|-------------|------|---------|
|              |               |             |      |         |
| ── 预警名称      | 预警条件          | 预警方式        | 预警状态 | 操作      |
| 1A0001上证指数   | 价格上涨到2926.55元 | 弹框+警报+持续监控  | 运行中  | 修改/删除   |
| 1A0001上证指数   | 价格上涨到3008.16元 | 弹框+警报+持续监控  | 运行中  | 修改/删除   |
| 1A0001上证指数   | 价格下跌到2773.96元 | 弹框          | 运行中  | 修改/删除   |
| 1A0001上证指数   | 价格上涨到3102.66元 | 警报          | 运行中  | 修改/删除   |
| wr2405线材2405 | 价格下跌到4048元    | 弹框+警报       | 已关闭  | 修改/删除   |
| wr2405线材2405 | 价格上涨到4070元    | ✓ 弹出提示框     | 运行中  | 修改/删除   |
| au2404沪金2404 | 价格上涨到482.11元  | ✔ 发出警报声     | 已关闭  | 修改/删除   |
|              |               | 持续监控        | J    | 修改只能改价格 |
|              |               | 点击预警方式,可进行勾 |      |         |
| 添加预警 删除所选    | ]             |             |      |         |

在"我的预警"界面,可以查看所有预警信息,包括正在运行的预警和已关闭的 预警,可编辑其预警调节、预警方式和预警状态,也可以勾选预警后点击"删除 所选"删除预警。

在此界面点击"添加预警",则和合约进入预警后的界面一致,可以对合约的价格涨跌、涨跌幅以及预警方式做出设定。

预警结果展示的是触发预警条件的预警设定,可对触发记录进行单条删除或批量 清空。

# 4. 画线预警

画线预警功能是指当用户在图表上绘制特定的水平线,一旦市场价格触及或穿过 这些线,系统即时发出警报。画线预警提供了更直观、个性化的市场监控方式, 这能使用户能够方便地标记关键支撑、阻力水平或其他重要技术点,有助于及时 把握交易机会和管理风险。

# 4.1 画线预警入口

①点击【主图工具栏】中的 图标进入画线预警。

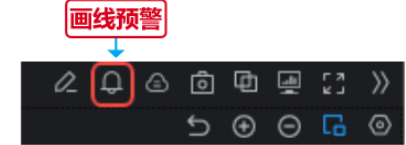

②右击【合约】中的品种行情图,选择【画线预警】即可打开此功能。

| 下单     |              |
|--------|--------------|
| 添加自选   | Insert       |
| 添加至板块  | Þ            |
| 分时坐标切换 | Ctrl+Alt+Z ▸ |
| 显示设置   | ٠            |
| 叠加品种   | Alt+P        |
| 便签     |              |
| 所属板块   |              |
| 预警     |              |
| 画线预警   | Ctrl+F12     |
| 图表设置   |              |

## 4.2 画线预警添加步骤

打开【画线预警】功能后,此时鼠标在行情图中会出现一个定位线,点击当前价格的上方则添加"价格上涨到 XXXX"时预警,"XXXX"为鼠标所在位置的价格。 同理,点击当前价格的下方则当"价格下降到 XXXX"时预警。画线预警可以设置 多个,价格触达时都会触发预警。

预警线 价格上涨到 3706 🔓

#### 4.3 画线预警设置

右击【画线预警】的线型即可对其进行设置,可以编辑价格、设定预警方式。也 可以锁定或者删除画线预警,点击【锁定】会锁定该合约的所有画线预警,而【删 除】只针对此价格的画线预警。

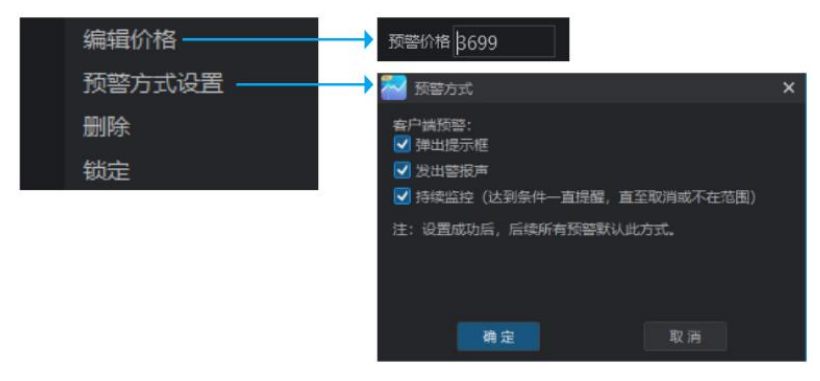

# (五) 指标管理

期货行情指标是指用于分析和评估期货市场走势的一系列指标和工具,涵盖了市场的价格走势、成交量、持仓情况等,有助于交易者制定决策、识别趋势、管理风险等。

#### 1. 指标入口

①点击【主图工具栏】中的【更多】,勾选上【指标选择栏】选项,,则会在行情 图的下方出现主图和副图指标选择栏,以及【指标管理】选项。勾选的指标会上 主图和副图上展示。

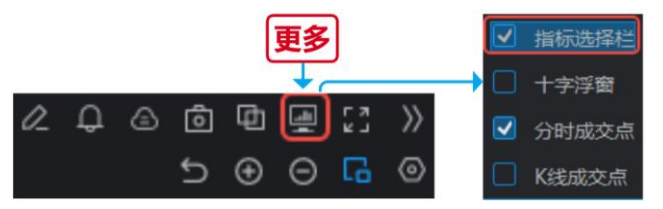

②右击行情图表,选择【显示设置】,勾选【指标选择栏】

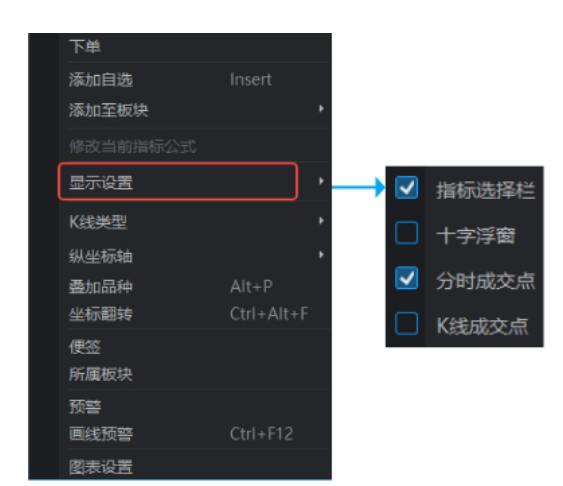

# 2. 指标总览

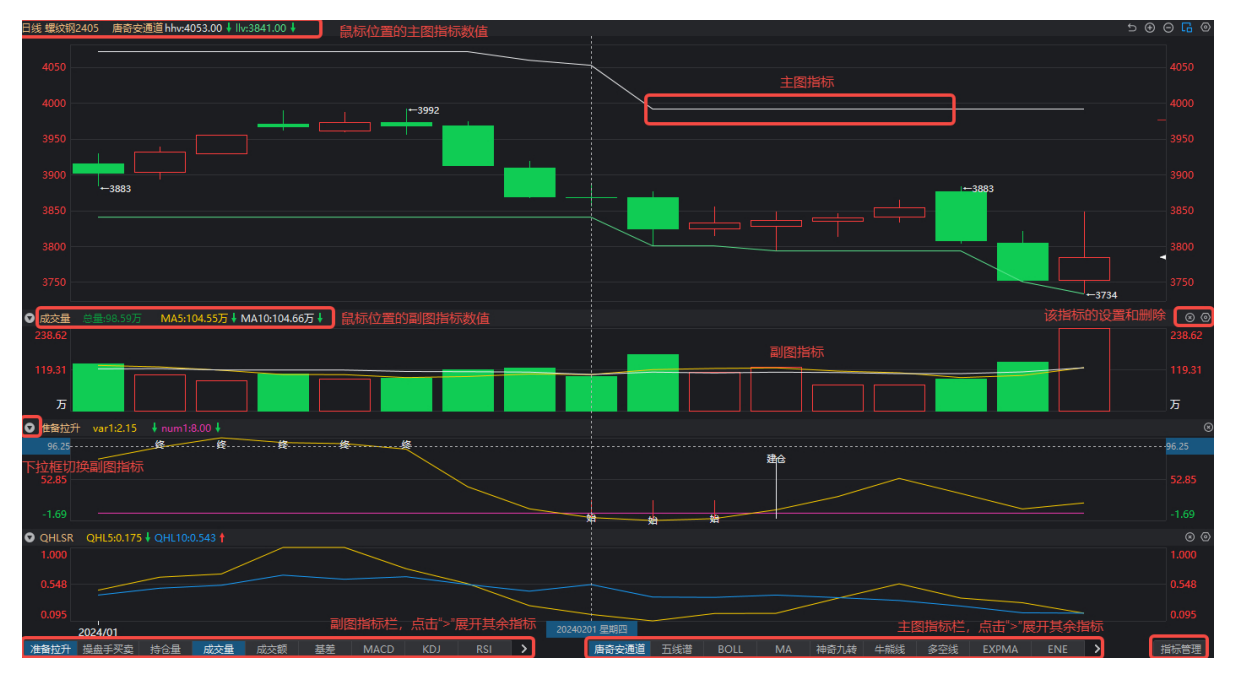

①主图指标:指标线形展示在主图中,指标数据在图表左上角,默认数据为最新时刻的数据,优先展示十字光标位置的数据。主图中最多可以展示 5 个指标,可以点击⊇展示更多指标。多指标时可以调整线形颜色或者点击隐藏◎ 部分指标线形以进行区分。

②**副图指标:**每个指标单独存在一个副图中,指标数据在图表左上角,默认数据 为最新时刻的数据,优先展示十字光标位置的数据。可以点击**》**展示更多指标, 最多同时展示 10 个副图指标。

③指标选择栏: 主图指标选择栏和副图指标选择栏都在行情图的下方, 左侧为副 图指标栏, 右侧为主图指标栏。点击指标栏中的指标, 则会在对应的主图或者副 图上展示。

④指标管理:指标管理在右下角,用于查看指标说明、编辑指标属性和源码。

3. 指标切换和配置

#### 1) 主图指标切换

在主图指标栏内,已被选中的指标会变成蓝色,再次点击则取消选中。

#### 2) 副图指标切换

既可以在副图指标栏内点击指标进行选中或者取消,也可以点击副图右上角的 算行指标切换,或者点击副图右上角的 ◎ ◎ 来关闭此指标。

#### 3) 指标操作和配置

下面以【MA(均线)】这个主图指标为例,介绍指标及其设置方法。

#### ①MA (均线):

代表过去几日的均值,连起来则绘制成均线。例如 MA5 代表过去 5 日的均值,后面的箭头代表和昨日相比是上涨还是下跌。

#### ②指标数据条:

日线 铁矿石2405 MAMA5:946.30 ↓ MA10:952.35 ↓ MA20:958.25 ↑ MA30:966.90 ↓ MA60:955.26 ↑

当鼠标放在 MA 上时,会出现设置项。日线 铁矿石2405 MA 💿 💿 🗙

点击 则隐藏 MA 数值;

点击◎ 则进入设置界面,用于为当前的周期配置其展示的均线。

点击<sup>▶</sup>则会隐藏均线,右击图表内的区域,选择 **□**示均线 则会重新展示均线 ③指标设置和说明

同一个指标在不同的周期下的设置是独立的,如果从 MA 的日线进入设置,则可 以设置该指标或其他指标在日线中的属性。如需将此周期的设置同步到其他周期, 则需勾选设置下方的【应用于全部周期】。

从 MA 指标进入设置界面,不仅可以设置该指标,还可以在指标列表页切换其他 指标进行设置。界面内可以选择均线的数量和属性,包括均线的周期、线宽和颜 色,点击确定即可保存。

在属性设置下方也可以看到指标的详细说明,点击【编辑源码】则会跳转至【指 标管理】对应的指标处。

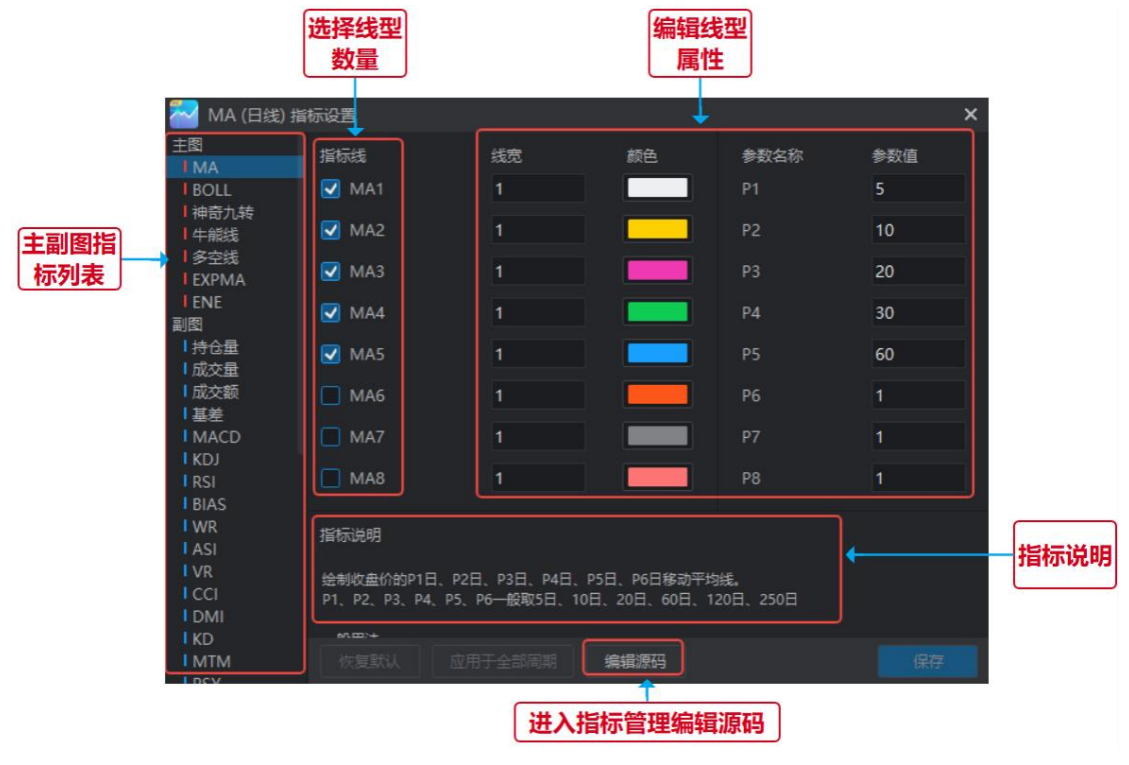

#### 4. 指标管理

除去在主副图下展示的指标之外,软件还提供其他丰富的指标,用户可以自由选 择并自定义主副图所展示的指标。此外,用户还可以自己使用代码编写指标,并 保存在指标库内。

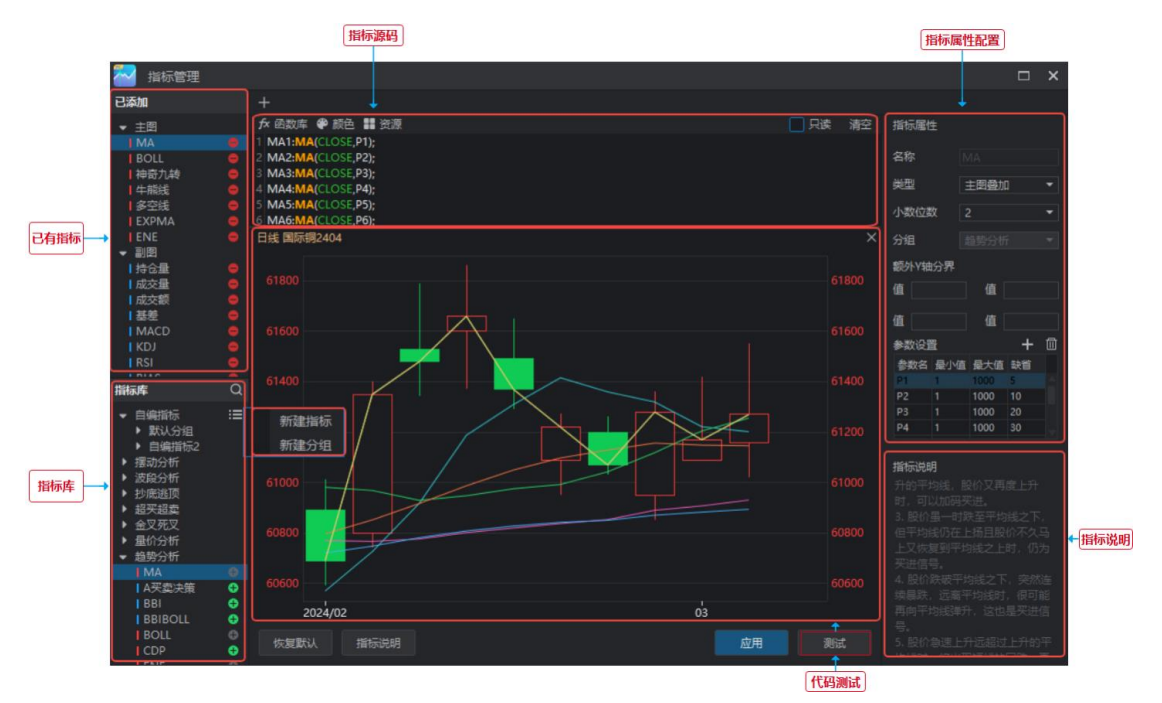

#### 1) 增删指标

除了已添加的指标之外,系统还提供按照策略进行分组的指标库,用户可以自由 添加至已有指标中,也可以删除已添加的指标并放回指标库。

指标库中还有一个"自编指标"的类别,可以自己添加自编指标,并分组存放。 2)编写源码

双击指标即可看到其指标源码,系统支持对源码进行编辑,完成编辑之后还可以 点击"测试"查看指标的线型,点击"应用"即可保存修改。

在编写源码的时候利用系统自带的函数库可以大幅提升编写效率。

#### 3) 修改属性

指标管理相比于指标设置只能调整周期和线型提供了更多的调整点,比如可以修 改指标类型,将主图指标改为副图指标;调整其指标数值的小数位数等。

# (六) 多品种同列

多品种同列功能支持在同一交易界面同时查看和分析多个不同品种的价格走势, 这有助于交易者比较不同市场的相对表现,识别跨市场的相关性和趋势,更全面 地了解整体市场动态,并在多个市场中寻找更广泛的交易机会。

# 1. 功能入口

1) 右击【合约列表页】,选择【多品种同列】则可以展示该合约和同分类下的其他合约,展示在同一屏上。多品种的顺序是按照同分类下所选合约开始向下排列

的顺序,默认多品种按照2\*2的样式展示四个品种。

| 下单    |        |   |
|-------|--------|---|
| 加入自选  | Insert |   |
| 加入板块股 |        | 1 |
| 便签    |        |   |
| 标记    |        | I |
| 所属板块  |        |   |
| 预警    | _      |   |
| 多品种同列 |        |   |

2)点击【自选】-【多品种同列】也可以进入功能,展示顺序与列表页进入时保持一致。

| <b>~</b> ( | 自选      | 合约   | 期货   | 期机 | <u>र</u> ् | 外盘 | 外汇   | 黄金 |
|------------|---------|------|------|----|------------|----|------|----|
| 自          | 选       | 自选板块 | 多品种同 | 列  | 板块         | 司列 | 最近浏览 | 5  |
| 多品种        | 同列   全部 | 部主力  | 图例 🖬 | 指  | 舔▼         | 分  | 时日线  | 月线 |

### 2. 功能设置

选择展示样式:默认展示 2\*2 的多品种图,可以点击【图例】进行调整,品种仍 然按照同类别顺序递延。

选择副图指标:切换时多品种图表同步切换副图指标 切换周期:切换时多品种图表同步切换展示周期

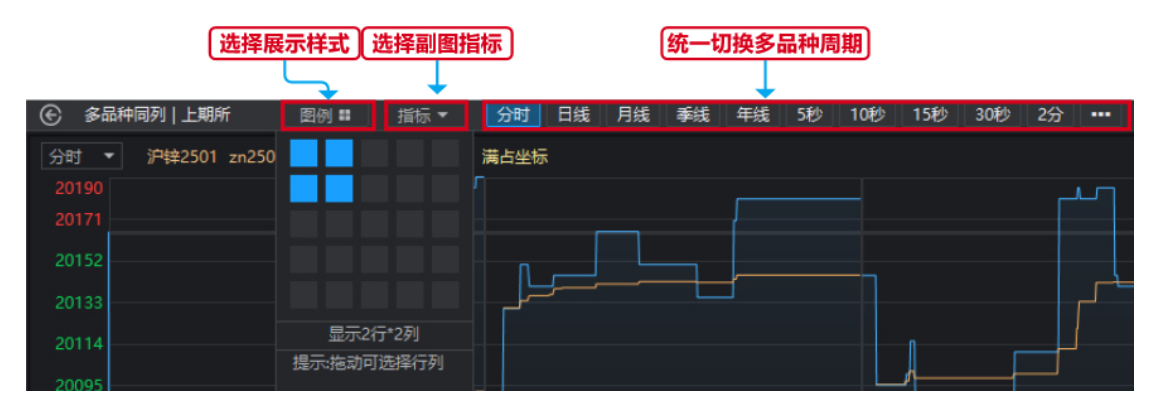

点击主图工具栏内的切换,可以按列表顺序切换同列表页内其他品种

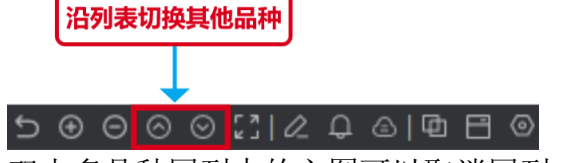

双击多品种同列中的主图可以取消同列,全屏展示此合约的主图。

# (七) 自定义盯盘

此面板提供多种多样的图表工具箱,支持自定义界面样式,并且可以将多个图表 进行联动,能满足个性化的盯盘交易需求。

#### 1. 功能入口

点击顶部【行情板块导航条】内的【自定义】,进入自定义盯盘板块。

#### 2. 自定义盯盘步骤

## 2.1 选择模板

系统提供了四个默认组合方式,分别用于交易、盯盘、多周期同列和策略应用, 用户可选择系统组合进行盯盘,也可以新增空白页,在空白页上添加盯盘工具。 编辑过的模板可重命名,保存在"我的"模板内。

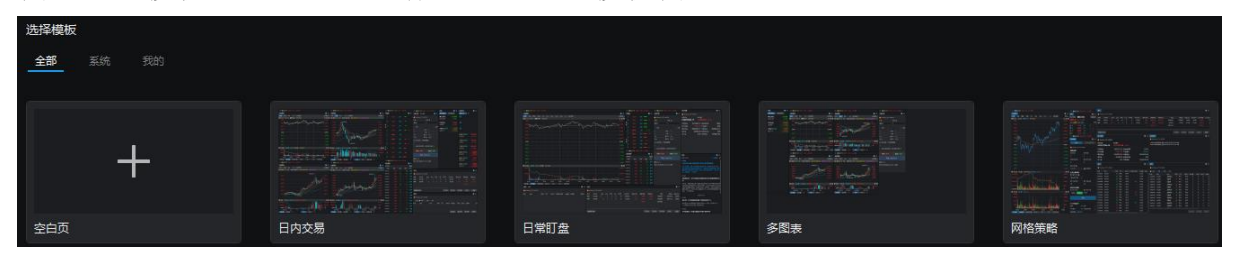

# 2.2 自定义模板组件

点击界面右上角的工具箱,可自由选择组件搭建模板。

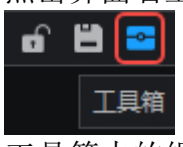

工具箱内的组件分为行情、交易、工具和策略选项,可根据用途选择合适的组件进行组合,将组件从工具箱中拖动到界面中即可生效。

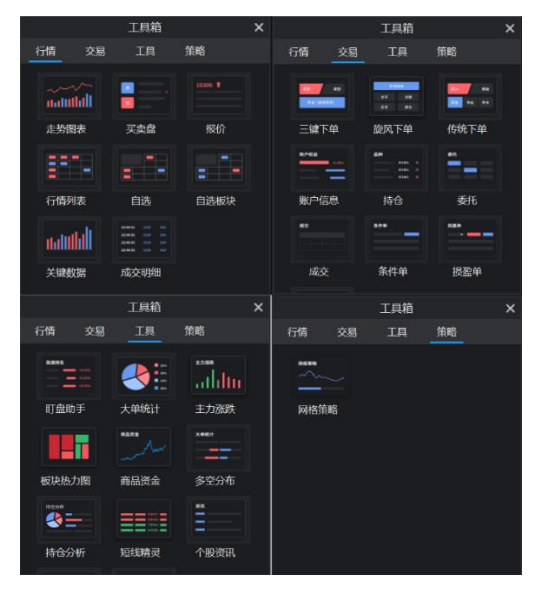

# 2.3 组件联动

将需要联动的组件都设置为相同的数字,并且通过"搜索合约"选定所需要查看的合约,那么多个组件便可以联动展示该合约的各项信息。

|                |               |                   |                    |          | 搜索                                                | 釣し設置联动組              |
|----------------|---------------|-------------------|--------------------|----------|---------------------------------------------------|----------------------|
| 日内文            | 8 ····        | ales              | \$Es               | + +      |                                                   |                      |
| Rib<br>Ristana | = =<br>R-2408 | SHE DE DE N       |                    | E 6 0    | ENTR<br>A                                         | d ∎ ≡                |
| P全2404 00      |               | 1202512405 rb2405 | 1760 19633769 第古皇后 |          | <ul> <li>機能交易-1804716&lt;</li> <li>約18</li> </ul> | 444 <b>•</b><br>FR D |
| 102404         |               | IN MAN            | 1708 1708 1793     |          | <b>B</b> #67                                      |                      |
| J3AHD          | -0.05%        | IT WAY            |                    |          |                                                   |                      |
|                |               |                   |                    |          |                                                   | ANE 1                |
|                |               |                   |                    |          | 10                                                | 9 10<br>19 0.27      |
|                |               |                   | MAL                |          | II INSISTE (195                                   | HALT                 |
|                |               |                   |                    |          | C CREAKING                                        | INCORDAD .           |
| <br>sc2311     |               | 21:00 22:00 21    | 100 10:15 11:30    |          | NOT 1 2750                                        |                      |
|                |               | 1058              |                    | a 🔳 🗏    | 10.35 3760                                        | will(3/60)           |
|                |               | Big (BRORDANS     |                    | 9 0 6 0° | BR102405                                          |                      |
| CF2401         |               | 4050              |                    |          | 報手10月 保证金376                                      | 先上期新                 |
| sp2401         |               |                   |                    |          |                                                   |                      |
| <br>au2312     |               | 1050              | and L              |          |                                                   |                      |
| 组约金主油          |               | 900               |                    |          |                                                   |                      |
| GCOW           |               | 1050              | -5041              |          |                                                   |                      |
| a2311a2403     |               |                   |                    | - 1150   |                                                   |                      |
| <br>CyMaee     |               | 2021/12           | 02<br>MA BOLL >    | TROPPORT |                                                   |                      |

- ① 搜索合约:搜索合约并与此组件关联
- ② 联动功能:将多个组件的联动组设置为同一个数字,则这几个组件都与同一 个合约关联,并同步变化。
- ③ 锁定:开启锁定后无法编辑已有组件
- ④ 保存为模板:将当前的组合和设置保存,并且命名为新的模板,保存在"我的"模板中

# (八) 小窗助手

小窗助手功能将多个独立的图表和数据小窗口置于同一组件中,包括自选、短线、 排名和资讯,以便同时监控多个市场要素。此外,小窗助手还支持屏幕置顶和界 面缩放,方面用户在 PC 上实时监控数据和信息。

## 1. 功能入口

点击顶部【行情板块导航条】内的【小窗助手】,即可打开组件。

🌑 mx673926042 📼 🔹 😒 🛐 📫 💌 🐥 😑

2. 功能特点

#### 1) 小窗置顶

点击设置,勾选【小窗置顶】选项,可以将小窗固定在界面最顶部,不会被其他 网页遮挡。此外,小窗还可以缩放大小,便于用户在使用电脑时随时监控信息。 2)信息丰富

①小窗助手中包含自选、短线、排名和快讯四个板块。其中自选中又可以分为自选分组合约和持仓合约,完全覆盖用户所关注的品种合约。

②短线精灵经过设置可以支持内外盘全品种的监测预警,包含成交异动和走势异动等,实时发掘投机机会。

④ 排名最多可以支持四个图例同步展示,多项排名一网打尽。

# (九) 持仓分析

持仓分析可以看出市场参与者对市场的整体情绪和看法,帮助交易者更好地把握 市场趋势。

# 1. 功能入口

在【合约】界面中行情图下方的合约信息区,点击右上角【持仓分析】即可进入。

持仓分析

 一代用
 共和品体<相关会付</th>
 和反告
 正確
 年の
 日本会付
 市の
 日本会付
 市の
 日本会付
 市の
 日本会付
 市の
 日本会付
 市の
 日本会付
 市の
 日本会付
 市の
 日本会付
 市の
 日本会付
 市の
 日本会付
 市の
 日本会付
 市の
 日本会付
 市の
 日本会付
 市の
 日本会付
 市の
 日本会付
 市の
 日本会付
 市の
 日本会付
 市の
 日本会付
 市の
 日本会付
 市の
 日本会付
 市の
 日本会付
 日本会付
 日本会付
 日本会付
 日本会付
 日本会付
 日本会付
 日本会付
 日本会付
 日本会付
 日本会付
 日本会付
 日本会付
 日本会付
 日本会付
 日本会付
 日本会付
 日本会付
 日本会付
 日本会付
 日本会付
 日本会付
 日本会付
 日本会付
 日本会付
 日本会付
 日本会付
 日本会付
 日本会付
 日本会付
 日本会付
 日本会付
 日本会付
 日本会付
 日本会付
 日本会付
 日本会付
 日本会付
 日本会付
 日本会付
 日本会付
 日本会付
 日本会付
 日本会付
 日本会付
 日本会付
 日本会付
 日本会付
 日本会付

#### 2. 功能介绍

持仓分析功能由三个部分组成:成交持仓、建仓过程和持仓结构。

#### 1) 成交持仓分析:

①成交量:反映了一定时间内的实际交易活动水平。高成交量通常意味着市场活跃,而低成交量可能表明市场相对冷清。通过分析成交持仓,可以识别市场参与者的兴趣和活跃度,从而更好地了解市场趋势。

②持仓变动:观察成交持仓的变化可揭示投资者对市场的看法。大量增仓/减仓可能暗示着市场观望或调整策略,有助于预测市场的未来走势。

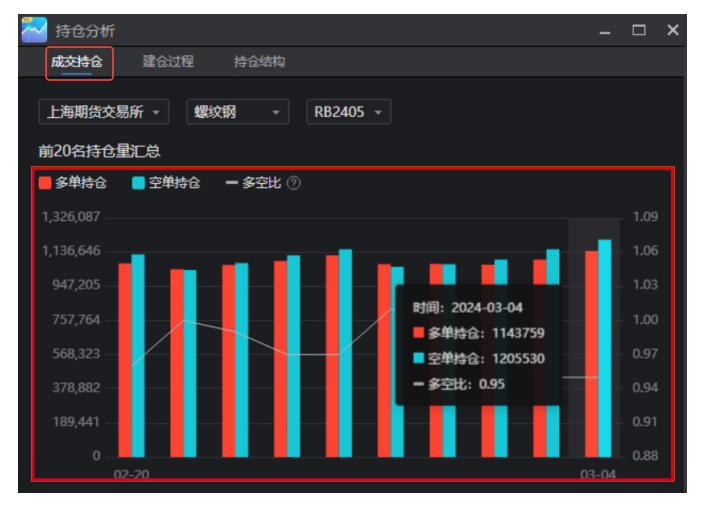

## 2) 持仓结构分析:

持仓结构展示了每家期货公司的持仓结构和多空比例,反映了市场上多头和空头的分布。高多头比例可能表明市场看涨情绪较强,反之亦然。多空比例的分析有助于了解市场的整体情绪和预期走势。

# (十)行情图表设置

图表设置包含行情图表在通用、交易、画线、股票和坐标轴方面的展示形式设置,

配置后也可以点击"恢复默认"以恢复成初始配置。

# 1. 通用设置

配置浮窗展示、线形显隐、分时图缩放以及K线的样式

| ── 图表设置                |       |                  | × |
|------------------------|-------|------------------|---|
| 通用                     | 通用设置: | ✓ 单击鼠标左键控制十字线显隐  |   |
| 交易                     |       |                  |   |
| 行情                     |       | 分时线及对应阴影         |   |
| 回线                     |       | ✓ 十字信息浮窗         |   |
| <sub>版宗</sub><br>坐标轴设罟 |       | ☑ 显示指标选择栏        |   |
|                        |       | ☑ 开市状态           |   |
|                        | 分时设置: | ☑ 分时图缩放记忆        |   |
|                        | K线设置: | ✓ K线缩放记忆         |   |
|                        |       | ☑ 分钟K线纵向分隔线      |   |
|                        |       | ✓ K线横向分割线        |   |
|                        |       | K线背景水印           |   |
|                        | K线样式: | 主体 📕 上涨颜色 📃 下跌颜色 |   |
|                        |       | 边框 📕 上涨颜色 📃 下跌颜色 |   |
|                        |       | 影线 📕 上涨颜色 📃 下跌颜色 |   |
|                        |       |                  |   |
| 恢复默认                   |       |                  |   |

# 2.交易

选择是否展示买卖交易和条件单相关的价格线,也包含是否展示买卖成交点。

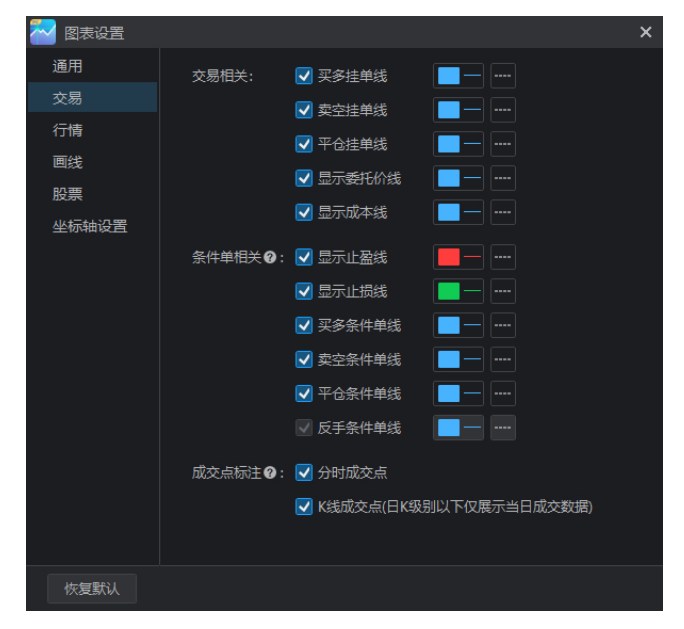

# 3. 行情

设置行情展示或隐藏分时和K线的不同价位线型

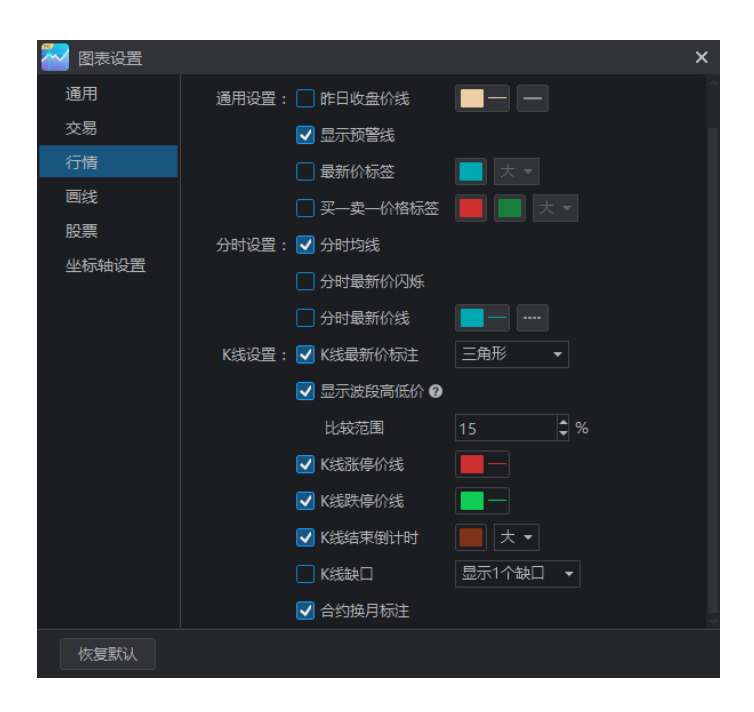

# 4. 画线

选择跨周期画线时不同时间级的周期,以及是否在进入画线时自动打开画线社区。

| 🌄 图表设置 |        |            | × |
|--------|--------|------------|---|
| 通用     | 跨周期范围: |            |   |
| 交易     |        |            |   |
| 行情     |        |            |   |
|        |        |            |   |
| 股票     |        | ✓ 周级 ▼     |   |
| 坐标轴设置  |        | ✓ 月级 ▼     |   |
|        |        | ✓ 季线 ▼     |   |
|        |        | ✓ 年级 ▼     |   |
|        | 进入画线:  | □ 默认打开画线社区 |   |
| 恢复默认   |        |            |   |

# 5.股票

选择集合竞价在开盘前后是显示还是隐藏

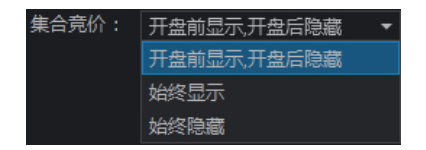

# 6. 坐标轴设置

选择分时和 Κ 线的坐标轴类型和位置

| 🌄 图表设置 | -     |       |         |     | × |
|--------|-------|-------|---------|-----|---|
| 通用     | 分时设置: | 坐标类型  | 满占坐标    |     |   |
| 交易     | K线设置: | K线模式  | 自动      |     | 0 |
| 行情     |       | 坐标类型  | 普通坐标    |     |   |
| 画线     |       | 坐标轴位署 |         |     |   |
| 股票     |       | 左侧丛标  | 数值      | ÷   |   |
| 坐标轴设置  |       | 大向はた  | 対信      |     |   |
|        |       |       |         |     |   |
|        |       | 空心示翻转 | M 副名PN# | 图非全 |   |
|        |       |       |         |     |   |
|        |       |       |         |     |   |
|        |       |       |         |     |   |
|        |       |       |         |     |   |
|        |       |       |         |     |   |
|        |       |       |         |     |   |
|        |       |       |         |     |   |
|        |       |       |         |     |   |
| 恢复默认   |       |       |         |     |   |

# 三. 交易功能

# (一)下单功能

下单操作是用于买卖期货合约的基本操作,在下单前,用户需要首先登录期货资 金账户,可以是真实资金账户也可以是模拟账户。

#### 1. 期货开户

如果您希望进行实盘交易,并且还未拥有资金账户,可点击界面右下角的【期货 开户】,进入开户界面。只需要准备一部手机、身份证原件、银行卡照片和手写 签名照,按照指引便可完成开户。

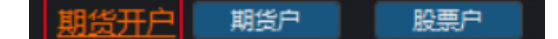

#### 2. 模拟交易

如果用户还未准备好开户,同花顺期货通免费提供给所有用户模拟交易账户,允 许用户在真实市场条件下使用虚拟资金进行仿真交易。模拟交易提供了一个无风 险的环境,让用户能够测试和优化交易策略、熟悉平台功能并理解市场运行方式。 功能入口

点击【交易】-【期货交易】-【模拟交易】即可自动获得模拟交易账号,进入模 拟交易。

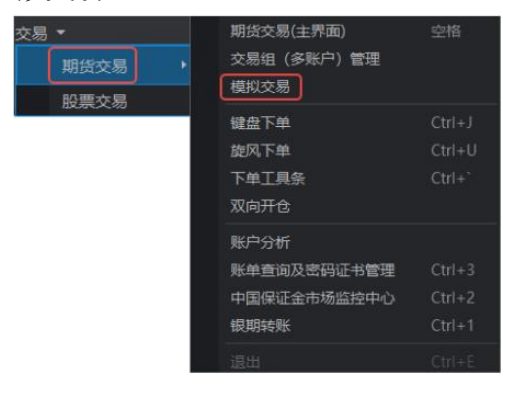

## 3. 下单入口

当用户拥有了一个账户,选中了想要下单的合约,便可以进行下单操作。下单操 作入口较多,常用入口主要有2个:

1)点击顶部导航条内的【交易】— 【期货交易】— 【期货交易(主界面)】, 选择【模拟交易】则自动登录模拟交易账号,则可以进入实盘交易或者模拟交易。

| 交易 ▼ 1   |                |
|----------|----------------|
| 期货交易 2 ▸ | 期货交易(主界面) 3 空格 |
| 股票交易     | 交易组 (多账户) 管理   |
|          | 模拟交易 3         |

2) 在顶部导航条内的【自选】、【合约】、【期货】等板块中,右击"品种列表" 或者"行情K线图",选择【下单】即可。

| 沪铝2404 🖽  | 下单    |        |      | 1      |
|-----------|-------|--------|------|--------|
| al2404    | 加入自选股 | Insert | 下单   |        |
|           |       |        | 回线ト甲 | Alt+F1 |
| 氧化铝2404 🗾 | 加入极块股 | •      | 添加自选 |        |

# 4. 账户登录

如果用户还未登录,点击【下单】则会跳出期货通交易登录框,选择期货公司和柜台,输入账户密码即可登录。如果忘记密码也可在此进行修改。

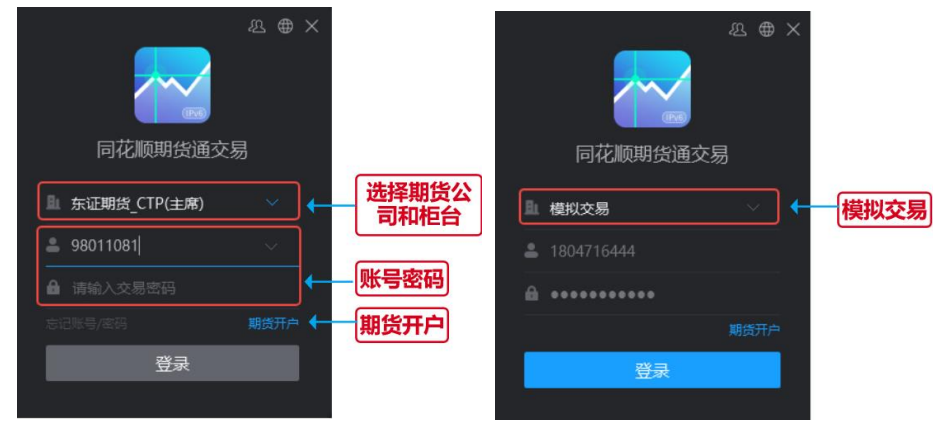

# 5. 下单交易

登录后便会弹出交易界面,交易界面分为盘口信息、大单智能交易、下单板块和 持仓板块。

# 1) 资金信息

首先需要关注目前账户的资金信息,包括权益、可用资金和资金使用率,根据目前的资金情况来选择标的和交易手数。

① 权益=期初权益+出入金+平仓盈亏+盯市盈亏+期权执行盈亏+权利金-手续费

- ② 可用资金:可用资金=动态权益-保证金-挂单保证金-挂单手续费
- ③ 资金使用率=[1-(可用/权益)]\*100%

#### 2) 看盘口信息

查看所选合约的盘口信息,包括最新、涨幅、涨跌等,判断合约下一阶段的涨 跌情况。点击切换,可以切换为一档买卖价格,看实时的买卖量。购买 Level2 则可以查看五档盘口委托价。

#### 3) 下单

下单前先查看下单合约信息,包括一手的数量以及保证金等。

- ① 选择下单标的类型,买卖期货还是期权
- ②选择品种、手数和价格,默认手数为1手,可以在设置中进行调整。价格可以自己输入,也可以选择最新价、对手价、排队价、市价和超价
- ③ 选择买卖方向,买多、卖空或是平仓

| 切拼                | 英为五档<br>卖盘口 |                             | <ul> <li>横拟交易</li> </ul>  | 8-1804716444 • | • 权益:              | <b>资金信息</b><br>143106│可月 | 用资金: 12641; | 3   3 | <mark>院</mark><br>發金使用率: 11. | 藏<br>67%    | 资金信息<br>●               |           |                |          |
|-------------------|-------------|-----------------------------|---------------------------|----------------|--------------------|--------------------------|-------------|-------|------------------------------|-------------|-------------------------|-----------|----------------|----------|
| 舟口信白              | 11/10/201   |                             | 盘口信息                      | (纯碱2405]       | <u>r</u> =         | 〇 智能3                    | 交易⑦         |       | 期货                           | 下単          |                         | 期权下单      | +              |          |
| 重口 旧志<br>卖五<br>卖四 | <br>        | 0 0                         | 卖出<br>买入                  | 1780<br>1779   | 52<br>82           | 算法类型                     | 定时拆单 ▼      |       | 品种 <b>:Q</b><br>SA2405       | 6           | 手数 5<br>1               | 价格<br>最新价 | •              | 选择品种、手数和 |
| 卖三<br>卖二<br>卖一    |             | 0<br>0<br>52                | 涨停<br>跌停                  |                | 1954<br>1598       | 委托间隔<br>子单手数             |             | ₽     |                              |             |                         | 先开先       | <del>:</del> 7 | 委托价格类型   |
| <br>买<br>买二       |             | 82<br>0                     | <del>最新</del><br>涨幅<br>涨跌 |                | 1780<br>0.23%<br>4 | 指令类型                     |             | 0     | <b>锁仓</b><br>≤23             |             | 加空<br>≤23               | ¥ई<br>≤1  | 2              |          |
| 天二<br>买四<br>买五    |             | 0<br>0                      | 成交量持合                     |                | 548684<br>586326   | 自道単の                     |             |       | 纯碱2405_1≣<br>*纯碱 每手20        | 戶空仓<br>吨 保計 | ; -120<br>证金5340.0元 郑商所 | ; <b></b> |                | 下单合约信息   |
| 涨停<br>跌停<br>昨收    |             | <b>1954</b><br>1598<br>1759 | 口增<br>昨收<br>昨结            |                | 1759<br>1776       | 這单点數                     |             |       | 快捷下单: 条                      |             | 画线下单 止损开仓               |           |                |          |
|                   |             |                             |                           |                | . ]                | 大单                       | ↑<br>智能交易   |       |                              | [           | ▲<br>下单板块               |           |                |          |

## 4) 持仓信息

下单后,系统便会接受委托,用下单价格去市场上撮合交易。交易成功后持仓的 单子在持仓内查看,委托内查看还未成交的单子,成交内查看交易记录。 双击持仓合约或者点击【全平】即可选择平仓,点击【反手】即可平仓所有持仓 合约并且同时反向开仓。

# 6. 下单工具条

下单操作也可以在下单工具条完成,工具条所占空间小还可以常驻界面,方便用户在查看行 情时快速进行下单操作。

# 6.1 功能入口

点击【交易】-【下单工具条】即可进入功能,弹出工具条界面。

| 交易 ▼<br>期货交易 →         | 期货交易(主界面)<br>交易组(多账户)管理<br>模拟交易 | 空格           |         |                              |
|------------------------|---------------------------------|--------------|---------|------------------------------|
| 股票交易                   | 键盘下单                            | Ctrl+J       |         |                              |
|                        | 旋风下单                            | Ctrl+U       |         |                              |
|                        | 下单工具条                           | Ctrl+`       |         |                              |
|                        | 双向开仓                            |              |         |                              |
|                        | 账户分析                            |              |         |                              |
|                        |                                 | Ctrl+3       |         |                              |
|                        |                                 | Ctrl+2       |         |                              |
|                        | 银期转账                            | Ctrl+1       |         |                              |
|                        | 退出                              | Ctrl+E       |         |                              |
| 6.2 功能说明               |                                 |              |         |                              |
| 选择账户                   |                                 |              | 合约信息和   | 時仓情况                         |
| ● 模拟交易-1804716444 ▼ (亘 | J用: 115125元) 👁                  |              | ▲螺纹钢240 | 5 , 可开 <= 30 , 多仓 = 1 , -640 |
| 下单工具栏                  |                                 |              |         | 展示此合约信息                      |
| 手数 5 1 价格              | 最新价加多                           | <b>锁仓</b> 平翁 | 5 反手 撤单 | 所选挂单/持仓 ×                    |

- 1) 选择账户: 可以切换下单账户
- 2) 合约信息和持仓情况:此处合约会随着列表页的点击同步变动,只展示该合约的持仓手数和盈亏

- 3) 下单工具栏: 此处和下单界面功能相同, 选择手数和买卖方向即可
- 4) 所选挂单/持仓: 展示此合约相关的挂单和持仓,并可以进行操作

#### 7. 双向开仓

双向开仓是指对同一品种的同一合约开出一个上涨的做多仓位,同时再开出一个 下跌的做空仓位。同时买入和卖出仓位可以有效降低在期货交易中的风险,它的 主要作用是对冲风险,将投资过程中的风险有效控制。

# 7.1 功能入口

点击【交易】-【期货交易】-【双向开仓】,打开此功能下单界面。

| 交易 ▼ | 期货交易(主界面)                                 | 空格                         |
|------|-------------------------------------------|----------------------------|
| 期货交易 | 交易组(多账户)管理<br>模拟交易                        |                            |
| 股票交易 | 键盘下单<br>旋风下单<br>下单工具条                     | Ctrl+J<br>Ctrl+U<br>Ctrl+` |
|      | <b>账户分析</b><br>账单查询及密码证书管理<br>中国保证金市场监控中心 |                            |
|      |                                           | Ctrl+1<br>Ctrl+E           |

# 7.2 功能说明

1) 下单界面

选择账户、品种合约、手数和价格即可双向开仓。

| X | Q向开 <del>仓</del> |       |     |    |  |
|---|------------------|-------|-----|----|--|
|   | ● 模拟交易-18047164  | 144 🔻 |     |    |  |
|   | 品种               | 手数り   | 价格  |    |  |
|   | sp2405 🔒         | 1     | 最新价 | 开仓 |  |

#### 2) 双向开仓说明

双向开仓用于趋势追踪策略,即在市场呈现强势趋势时,建立相应的多头或空头 头寸,可以避免对价格盘中波动的主观猜测,仅仅是让市场告诉投资者该如何操 作。一般来说,活跃品种在盘中一旦走出某个趋势,价格就会有一个沿该趋势的 惯性,双向开仓就是利用价格惯性释放反方向头寸以获取收益,因此双向最好追 逐活跃品种。

# (二) 条件单

条件单功能允许交易者在预设的市场条件满足时自动触发交易指令,从而无需实 时监控市场。通过设置特定的价格、时间或其他触发条件,条件单可以帮助交易 者在市场波动大、交易机会瞬息万变的情况下实时便捷地进行交易。 条件单根据触发条件的不同分为【价格条件单】和【时间条件单】,价格条件单 会监控行情走势,到达预期价格时触发自动交易;时间条件单同样也会自动盯盘, 到达指定时间触发自动交易。

- 1. 功能入口
- 1) 在交易界面 -下单板块下方的【快捷下单】处有条件单入口。

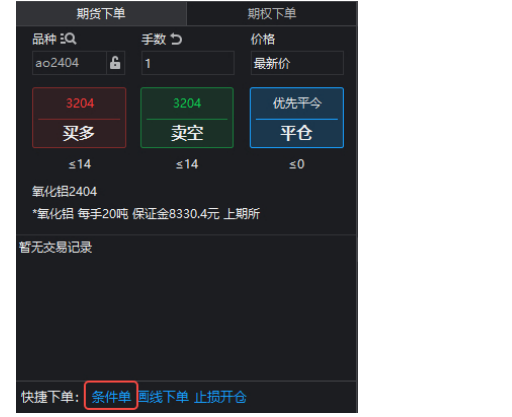

2) 在交易界面-持仓板块,选择【条件单】下的新建条件单也可以进入功能。

| 持仓    | 委托      | 成交    | 务 | <b>そ件单</b> | 损 | 盈单  | 资金  | 合约  | 3  | 未能 | 詜(1)     | B          | 観发  | 已失效 | ζ |
|-------|---------|-------|---|------------|---|-----|-----|-----|----|----|----------|------------|-----|-----|---|
| 设置时   | 间       |       | 1 | 状态         |   | 合约  |     | 类型  |    | B) | 间条件      | ŧ          | 价格  | 条件  |   |
| 2024/ | 3/4 15: | 44:31 |   | 运行中        | Þ | ao2 | 404 | 价格条 | 件单 |    |          |            | <=3 | 192 |   |
|       |         |       |   |            |   |     |     |     |    |    |          |            |     |     |   |
| 4     |         |       |   |            |   |     |     |     |    |    |          |            |     |     |   |
| 新建    | 条件单     | 1     |   |            |   |     | 暂   | 停   | 启动 | 动  | <b>A</b> | <b>多</b> 改 |     | 取消  |   |

#### 2. 功能使用步骤

# 2.1 价格条件单

①选定合约:选定下条件单的品种合约
 ②条件设定:设置下单的价格条件、买卖方向、下单价格和下单手数
 ③价格保护:由于价格条件单在行情不活跃或快速发生变化时,成交价和指定价之间可能存在跳点数(一个跳点代表一个最小价格变动单位),可在条件单内进行设定价格保护,确保委托价和触发价之间的价差在一个范围区间内。
 ④额外条件:价格条件单内也可以设定止盈止损和有效期,可固定设置或者动态设置止盈止损点。

|         | 条件单 ⑦                                                                                                    | × |
|---------|----------------------------------------------------------------------------------------------------|---|
|         | AP2404P9000 最新价: 涨跌幅: 涨停:1457 跌停:0.5                                                                     |   |
| 价格触发条件  | → 最新价 <=  → 3.0 时,执行:                                                                                    |   |
| 下单操作    | → 下単操作: 买入 🔻 开仓 🔻 対手价 元 2 手                                                                              |   |
|         | □ 价格保护:  委托价-触发价 ≤ 1 个姚点数                                                                                |   |
| 条件单止损止盈 | → 止损止盈: 不设置 • 条件单有效期: 永久有效 •                                                                             |   |
|         |                                                                                                    |   |
|         | 提示:1条件单不保证成交感以触发价成交,可能会有1个或以上的交易滑点,详见( <b>云服务风险揭示书</b> )<br>2.当使用自定义页面多账户交易组创建期权或反手条件单时,仅交易组中有权限账户会成功创建。 |   |
|         | 创建                                                                                                    |   |

# 2.2 时间条件单

以时间作为买卖点不存在跳点的问题,但是为防止时间触发的时刻价格波动较大, 也可以附加一个买卖价格的条件。时间条件单同样可以设置止盈止损条件单及其 有效期。

|        | 条件单 ⑦                                                                                            |  |
|--------|--------------------------------------------------------------------------------------------------|--|
|        | ru2405C14000 最新价: 302 涨跌幅: -16.11% 涨停: 1185 跌停: 1                                                |  |
|        | ○ 价格条件单   ◎ 时间条件单                                                                                |  |
| 时间触发条件 | ▶ 时间到达: 04:15:21                                                                                 |  |
| 下单操作   | ▶ 下单操作: 卖出 ▼ 开合 ▼ 对手价 元 1 手                                                                      |  |
| 价格条件   | ✔ 附加条件 价格 <= ▼ 302                                                                               |  |
|        | 止损止盈: 不设置 🔹 条件单有效明: 永久有效 👻                                                                       |  |
|        |                                                                                                  |  |
|        | 提示:1.条件单不保证成交或以触发价成交,可能会有1个或以上的交易清点。详见《云服务风韵揭示书》<br>2.当使用自定义页面多账户交易组创建期权或反手条件单时,仅交易组中有权限账户会成功创建。 |  |
|        | 创建取消                                                                                             |  |

# 3. 功能设置

在【交易设置】-【条件单】内,可以设置期货交易和期权交易的默认条件单,包括设置默认 委托价、有效期限。

| 条件单: | 默认下单委托价:  | 对手价 🔹       |     |      |
|------|-----------|-------------|-----|------|
|      | 🗌 默认开启价格例 | 阱:  委托价-触发价 | ≤ 1 | 个跳点数 |
|      | 有效期限:     | 永久有效 🔹      |     |      |

# (三)止盈止损开仓

# 1. 功能入口

1) 在交易界面 -下单板块下方的【快捷下单】处有【止损开仓】入口。

| 期货下单                |              | 期权下单 |  |  |  |  |  |  |
|---------------------|--------------|------|--|--|--|--|--|--|
| 品种 :Q               | 手数 つ         | 价格   |  |  |  |  |  |  |
| ao2404 🔓            |              | 最新价  |  |  |  |  |  |  |
|                     |              | 优先平今 |  |  |  |  |  |  |
| 买多                  | 卖空           | 平仓   |  |  |  |  |  |  |
| ≤15                 | ≤15          | ≤0   |  |  |  |  |  |  |
| 氧化铝2404             |              |      |  |  |  |  |  |  |
| *氧化铝 每手20吨(         | 果证金8330.4元 上 | 上期所  |  |  |  |  |  |  |
|                     |              |      |  |  |  |  |  |  |
| 快捷下单: 条件单 画线下单 止损开仓 |              |      |  |  |  |  |  |  |

2)条件单配置界面下方也可以配置止损止盈功能,和条件单一起下单

| 止损止盈:     | 不设置      | 条件单有效期:                    | 10日 🔹    |  |
|-----------|----------|----------------------------|----------|--|
|           | 不设置      |                            |          |  |
|           | 限价止损止盈   |                            |          |  |
|           | 指定价格止损止盈 |                            |          |  |
| 是示: 1.条件单 | 动态追踪     | <br> 2、可能会有1个或以上的交易滑点。详见《无 | 服务风险揭示书》 |  |

# 2. 功能说明

止盈止损开仓即在开仓时设定止盈止损的条件单,条件单的设定有三种方式:限 价止损止盈、指定价格止损止盈和动态追踪。

1)限价止损止盈:以开仓价作为参照,限定价格的波动范围,超出范围则出发买卖操作。

2) 指定价格止损止盈: 以固定价格作为止损止盈点,价格达到固定点位则触发 条件单操作。

3) 动态追踪:先设回撤价差,创建条件单后开始自动监控,最新价每上涨/下降 一个对应变动价位,止盈止损价也跟着变动价位;当价格从当前最高/最低价回 撤到对应止损/止盈价位时,触发自动止损/止盈。

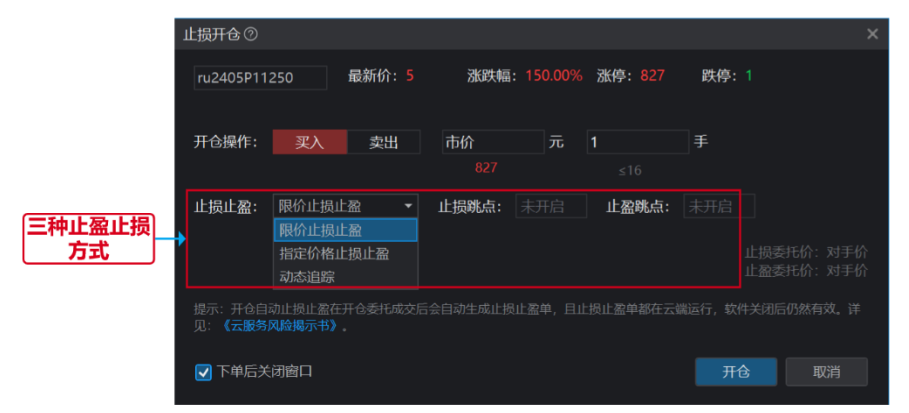

# 3. 功能设置

在【交易设置】界面选中【止损止盈】选项,可以在设置中设置默认的止盈止损委托价格、 有效期限、基准价、自动止盈止损和画线止损止盈的策略。此外,也可以开启开仓自动止损 止盈,同时应用于实盘交易和模拟交易。

| 🔁 交易设置 ( | 0 |                                            |                                   | ×          |
|----------|---|--------------------------------------------|-----------------------------------|------------|
| 通用       |   |                                            |                                   |            |
| 期货交易     |   | 止损/保本单委托价格                                 | 对手价                               |            |
| 基本设置     |   | 止盈单委托价格                                    | 对手价                               |            |
| 默认手数     |   | 有效期限                                       | 永久有效                              |            |
| 超价       |   | ###/A &                                    |                                   |            |
| 追价       |   | 基准价♥                                       | 第一批成父你                            |            |
| 条件单      |   | 自动止损止盈策略                                   | 限价止损止盈                            |            |
| 止损止盈     |   | 🔲 开仓自动止损止盈(套利除外) 💡                         |                                   |            |
| 期权交易     |   | 注意: 该设置同时在模拟交易和实盘交易中                       | 中生效,部分期货公司实盘账号未                   | 上线此        |
| 基本设置     |   | 功能除外(所有交易设置都适用此条款)。<br>关文字作为生效依据。因为目前仅部分期份 | 请以下单按键的"止"字标识或<br>8公司支持自动止盈止损,若切换 | 界面相<br>为不支 |
| 默认手数     |   | 持该功能的账户,即使之前勾选了也不生交<br>对部分支持该功能的账户牛效。      | x: 或多个账户同时登录, 勾选后                 |            |
| 超价       |   | 止揚止盈价差设置                                   |                                   |            |
| 追价       |   |                                            |                                   |            |
| 条件单      |   | ■线止當止损♀                                    |                                   |            |
| 止损止盈     |   | ☑ 拖动成本线止盈止损                                |                                   |            |
| 键盘下单     |   | 🔽 展示创建确认弹窗                                 |                                   |            |
| 旋风下单     |   | 🔽 展示改价确认弹窗                                 |                                   |            |
| 交易安全     |   |                                            | 始开始                               |            |
|          |   | 2 当使田白完议而南多联内公易功能时 小                       | :中主XX。<br>- 提止盈设署位对态复组中目右期        | マデ講        |

# (四) 画线下单

画线下单允许用户在行情图上进行条件单配置,并根据图表上的特定条件自动执 行交易,使下单过程更加直观便捷。

注:下单前需先登录交易账户;画线下单是条件单,不保证成交,且 50%概率成 交在对价,可能会存在点差;同时,条件单在云端运行,不受软件打开和关闭的 影响,自动确认结算单。

# 1. 功能入口

1)点击画线工具栏中的"画线下单"
 △ □ □ □ □ □ □ □ >

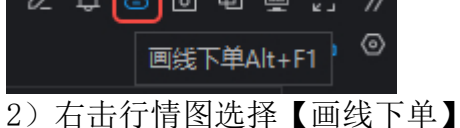

| 下单      |        |  |
|---------|--------|--|
| 画线下单    | Alt+F1 |  |
| 添加自选    |        |  |
| 添加至板块   |        |  |
| 修改当前指标公 | 武      |  |
| 显示设置    |        |  |

3) 在交易界面 -下单板块下方的【快捷下单】处有【画线下单】入口

| 期货下单                |              | 期权下单 |  |  |  |  |  |  |
|---------------------|--------------|------|--|--|--|--|--|--|
| 品种 :Q               | 手数 つ         | 价格   |  |  |  |  |  |  |
| ao2404 🔓            |              | 最新价  |  |  |  |  |  |  |
|                     |              |      |  |  |  |  |  |  |
| 3204                |              | 优先平今 |  |  |  |  |  |  |
| 买多                  | 卖空           | 平仓   |  |  |  |  |  |  |
| ≤15                 | ≤15          | ≤0   |  |  |  |  |  |  |
| 氧化铝2404             |              |      |  |  |  |  |  |  |
| *氧化铝 每手20吨 (        | 保证金8330.4元 上 | 期所   |  |  |  |  |  |  |
| ÷                   |              |      |  |  |  |  |  |  |
| 快捷下单: 条件单 画线下单 止损开仓 |              |      |  |  |  |  |  |  |

# 2. 功能使用步骤

点击【画线下单】后则会弹出下单框,选择手数和买卖方向,然后用鼠标在行情 图上点击进行价格选择,如此便完成了一次画线下单。例如,在下单框里选择1 手,买入,在行情图中点击1850价位,则代表当价格达到1850时,下达买入1 手的操作指令。

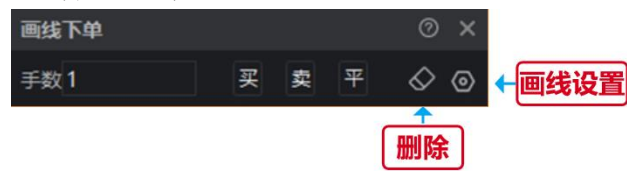

"删除操作: 点击"删除" ◙,用鼠标点击行情图上已存在的下单线,则可删除。

# 3. 功能设置

由于画线下单属于条件单,点击"设置" ,进入"交易设置"中的条件单配置可以设置画线下单的默认委托价、价格保护和有效期限,应用于此次的画线下单。

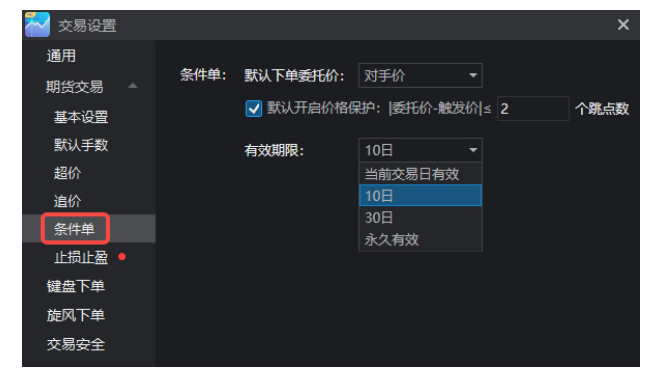

# (五)键盘下单

#### 1. 功能入口

目前键盘下单功能的入口有两个:一是在顶部交易栏目中二级菜单栏中有键盘 下单的入口,即"交易-期货交易-键盘下单",可打开功能;二是在交易主界 面的右上角增加键盘下单的图标,点击后可打开功能。另外可以通过快捷键 "Ctrl+J"来唤起或关闭键盘下单页面。

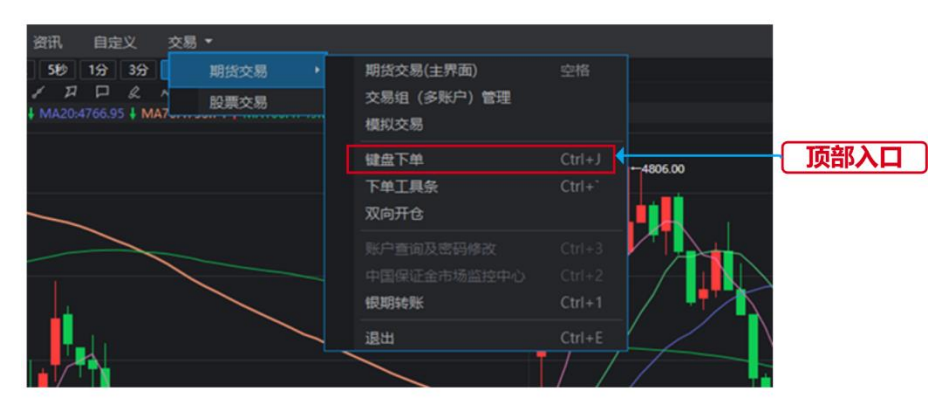

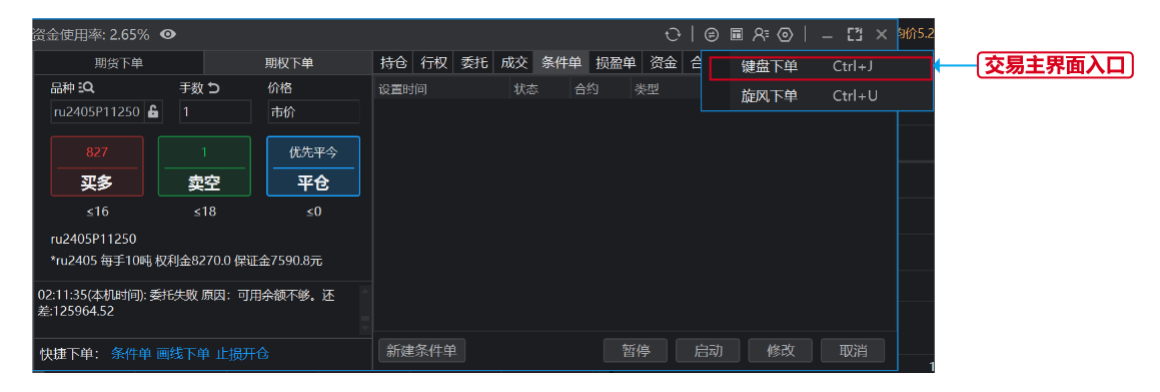

# 2. 界面内容说明

键盘下单页面包含两部分,上部分是合约信息和持仓信息展示区,下部分是行 情与委托展示区,具体说明如下:

|                              |                                            |                                                    | µJ∄bz                                                       |                                                           |                                 |                                |
|------------------------------|--------------------------------------------|----------------------------------------------------|-------------------------------------------------------------|-----------------------------------------------------------|---------------------------------|--------------------------------|
|                              |                                            |                                                    | ──资金信                                                       | <b>言息显隐:</b>                                              | 点击该图标后                          | 控制资金信息的显示或隐藏。                  |
| 多仓与空仓后面括号中数字<br>表示该方向的持仓总手数: | 使期交易-1801202<br>使期交易-1801202<br>合约: lu2301 | 单(可用资金: 14<br>260<br><b>&amp;</b> 手数: 1            | 1310 <del>0)</del> ⊚<br>≤164                                | 多仓=2,-                                                    | ◎ [1] <del>×</del><br>50 挂单=1 ≪ | 键盘下单设置:点击该图标<br>后进入键盘下单设置页面。   |
| 委托后面括号中,左边的红<br>鱼数字表示买入的委托可撤 | 多仓(2)                                      | 空仓(0)                                              | 委托(1 0)                                                     | 价格                                                        | 数量                              | 界面状态切换:点击该图标                   |
| 数量,右边的绿色数字表示<br>卖出的委托可撤手数。   |                                            |                                                    |                                                             |                                                           | 11<br>4                         | 可切换。故入到则即与理图 MF<br>个状态。        |
|                              |                                            |                                                    |                                                             |                                                           | 13                              |                                |
| 表示多仓的持仓均价位                   | 2                                          |                                                    |                                                             |                                                           | 32                              | 此处显示持仓盈亏情况,等号<br>后面的数字分别表示(净)持 |
|                              |                                            |                                                    | 1                                                           | 4770<br>4769                                              | 27 .                            | 一仓手数和盈亏金额;<br>++++++           |
| 表示在4769的价格有1手                |                                            |                                                    |                                                             | 4768                                                      | 31                              | 程中后面显示的数子表示安托<br>挂单笔数。         |
| 的头入委托,其中红色表<br>示买入委托,数字代表可   |                                            |                                                    |                                                             |                                                           | 9                               |                                |
| 撤委托手数。                       |                                            |                                                    |                                                             |                                                           | 36                              | 该列展示一档或五档的安托数<br>量。            |
|                              |                                            |                                                    |                                                             |                                                           |                                 |                                |
|                              |                                            | 该列以最新<br>最小变动价<br>内的价格为<br>等于实一价<br>子等于买一<br>买一价格和 | 价为基准,<br>位的 <b>连续份</b><br>最新价,参<br>格的范围,<br>价格的范围<br>动实一价格数 | 向上和向1<br><b>1格</b> 。其中日<br>発色背景色考<br>红色背景色<br>。<br>如字加粗表示 | ○展示按<br>日色边框<br>長示大于<br>ら表示小    |                                |

功能开关:每次打开键盘下单时都会默认开启,关闭后下单快捷键会失效。

#### 3. 键值设置与说明

使用键盘下单功能前需要对键值进行设置,键值设定后会立即生效。默认支持 的交易操作共有15种,用户可以根据需要对"限价买入、限价卖出、手数调 整"这三类功能新增操作键,例如可以设置多个限价买入的快捷键,设置多个 指定手数的快捷键。每个操作的具体说明如下:

限价买入/卖出:根据设定的开平方向、价格进行买入或卖出;

手数增减:根据设定每次调整的手数数量,对合约下单手数进行增加或减少;

**指定手数**:根据设定的数值,对合约下单手数改为指定的数值;

调整倍率:根据设定的数值,对合约下单手数乘于该数值,得到最新的手数;

一键平仓:将当前合约所有可用持仓都进行平仓;

一键反手:对当前合约(净)持仓的可用部分进行反手操作;

一键平仓与撤单:将当前合约所有委托(不区分方向)都进行撤销,后全部平仓;

一键锁仓:当前合约(净)持仓以同数量反方向进行开仓

平净持仓:根据净持仓的方向多或者空进行反向开仓,使得多仓等于空仓

全部撤单:有委托单的情况下将该委托单所有可撤的单子撤掉

撤买入:撤销当前合约所有买入方向的委托

撤卖出:撤销当前合约所有买入方向的委托

撤最近一笔:撤销当前合约生成时间最迟的一笔委托

撤最早一笔:撤销当前合约生成时间最早的一笔委托

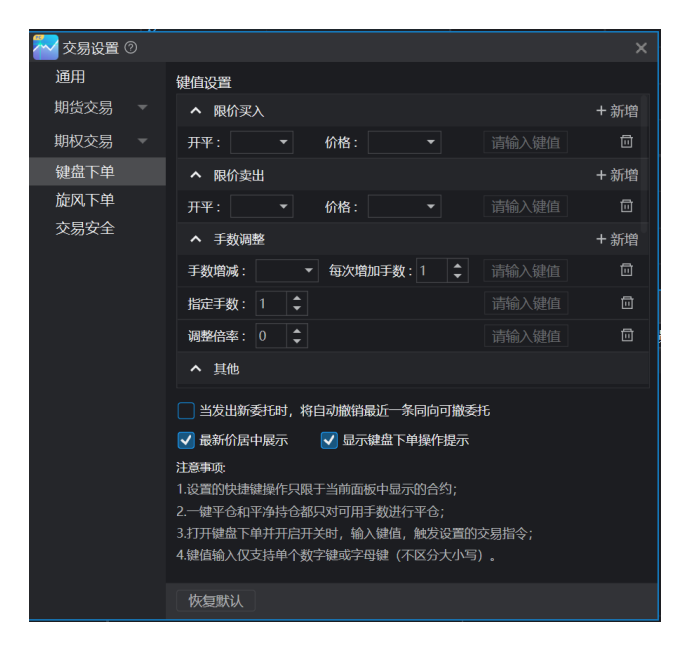

#### 4. 下单

设置完成键值后,即可通过键盘的操作来实现下单。

当鼠标的光标在输入框(如键盘精灵输入框、合约代码输入框等)或者不在客 户端中(例如最小化客户端),则不会触发键盘下单快捷键功能。

#### 5.注意事项

1)所设置的快捷键操作都只限于当前面板中显示的合约;

2)超价这一委托价格将会根据在"期货交易-超价"中的设置内容生成具体数值;

3)开平方向选择自动,会自动分配开仓/平仓,即有多头持仓时委托卖出则平仓,买入为开仓,空头持仓时委托买入为平仓,卖出为开仓。

4) 一键平仓和平净持仓都只对可用手数进行平仓。

5)关闭键盘下单窗口或开关后,键盘下单中的键值才能用来输入;

6) 值只能使用数字键(不区分小数字键盘和普通数字键)和字母键,且单独使用。

# (六) 旋风下单

# 1. 功能介绍

# 1.1 功能的作用与特点

旋风下单是期货通 PC 推出的一款特色快捷交易功能,该功能提供了交易所需的 必备信息,能够无需进行输入即可在任何价格快速点击下单,提供了无限深度 的价格范围,带来如旋风一般的交易速度与体验。

# 1.2 与普通交易、键盘下单的比较

|           | 旋风下单                     | 键盘下单                          | 普通下单                      |
|-----------|--------------------------|-------------------------------|---------------------------|
| 价格输入方式    | 鼠标点击确定价<br>格             | 所设置的价格类<br>型确定价格              | 手动输入或所设置<br>的价格类型确定价<br>格 |
| 改价方式      | 拖动改价                     | 不支持                           | 挂单列表中鼠标右<br>键改价           |
| 支持FAK/FOK | 支持                       | 不支持                           | 不支持                       |
| 支持一键锁仓    | 支持                       | 支持                            | 不支持                       |
| 撤单操作      | 支持全撤、撤买<br>入、撤卖出         | 支持全撤、撤买<br>入、撤卖出              | 支持全撤                      |
| 操作便捷性     | 高                        | 非常高                           | 中                         |
| 信息展示量     | 多                        | 少                             | 多                         |
| 适用对象      | 习惯使用鼠标、<br>快速下单的交易<br>用户 | 习惯使用键盘、<br>高频交易、极速<br>下单的交易用户 | 所有交易用户                    |

# 2. 使用步骤

1.1 功能入口

在顶部交易栏目中二级菜单栏和交易主界面的顶部分别有旋风下单的入口:

| 新 | 期货交易(主界面)<br>交易组(多账户)管理<br>模拟交易 | 空格     |
|---|---------------------------------|--------|
|   | 键盘下单                            | Ctrl+J |
|   | 旋风下单                            | Ctrl+U |
|   | 下单工具条                           | Ctrl+` |
|   | 双向开仓                            |        |
|   |                                 |        |
|   | 账户查询及密码修改                       | Ctrl+3 |
|   | 中国保证金市场监控中心                     | Ctrl+2 |
|   | 银期转账                            | Ctrl+1 |
|   | 退出                              | Ctrl+E |

| 111870 | 04   资金 | 使用率:(        | 0.00% 👁 |    |      |     |     |    | 0   | 9    |   | ¥ | R⁼ | 0      | 1  | <del></del>  | [] | ×        |  |
|--------|---------|--------------|---------|----|------|-----|-----|----|-----|------|---|---|----|--------|----|--------------|----|----------|--|
| 持仓     | 委托成     | 交 资金         | 合约      |    |      |     |     |    |     |      | 键 | 盘 | 下单 |        | Ct | rl+J         |    |          |  |
| 2 全    | 部 🔘 可打  | <b>散 〇</b> 已 | 敵 🔘 成交  |    |      |     |     |    |     |      | 旋 |   | 「单 |        | Ct | rl+l         | J  | 1        |  |
| Betial | 合约      |              | 状态      | 平志 | ŦŦŦŦ | 新托价 | 委托册 | 可物 | 日成本 | FUNE |   |   |    | 4-10%5 |    | 674 <b>2</b> |    | <u> </u> |  |

# 1.2 交易信息与界面设置

旋风下单面板左侧是交易信息设置、右侧是下单和行情展示区域,具体布局如下:

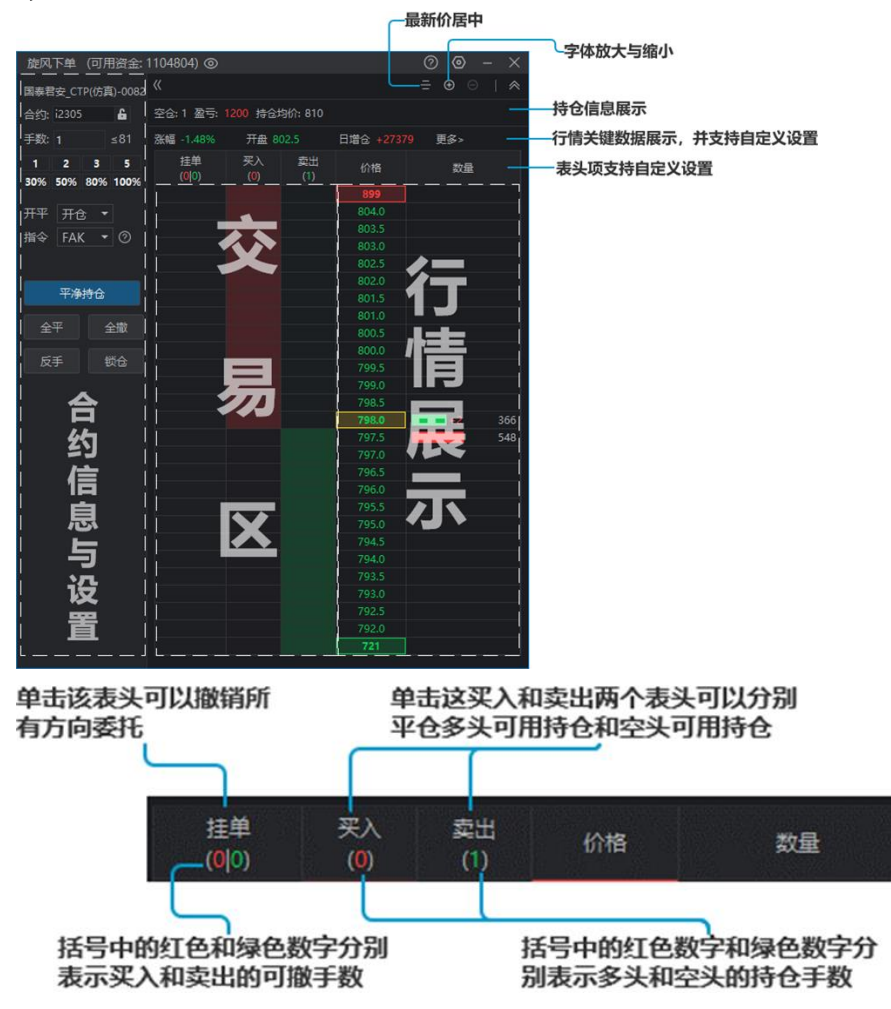

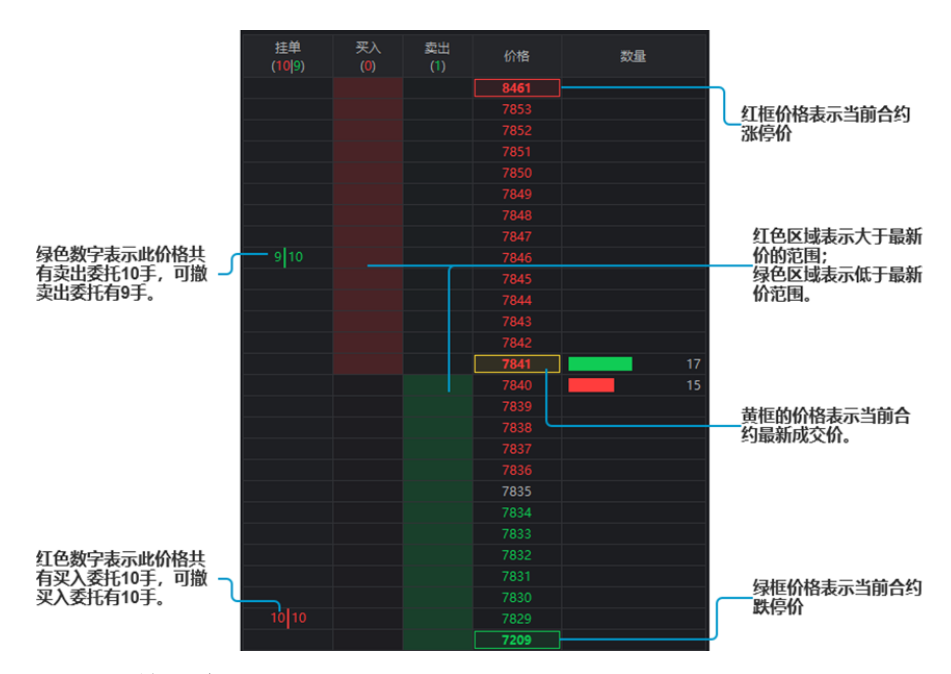

旋风下单的交易设置

| 🔁 交易设置 |         |            |      |    | ×  |
|--------|---------|------------|------|----|----|
| 通用     | 表头设置    |            |      |    |    |
| 期货交易   | 展示信息    |            |      |    |    |
| 期权交易   | 挂单      | 买入         | 奏出 📍 | 价格 | 数量 |
| 键盘下单   | 备选信息    |            |      |    |    |
| 旋风下单   | 价量分布    | 上一笔成交      |      |    |    |
| 交易安全   | 关键数据设置  |            |      |    |    |
|        | 展示信息    |            |      |    |    |
|        | 涨幅      | 最高         | 最低   | 均价 | 量比 |
|        | 昨结      |            |      |    |    |
|        | 备选信息    | •          | _    |    |    |
|        | 日増合     | <b>昨持仓</b> | 持仓   | 振幅 | 开盘 |
|        | 总手 •    | 成交額        | 外盘   | 内盘 | 脂收 |
|        | 张速      | 杠杆         |      |    |    |
|        | 相邻价格的跳  | 送 1 🛟      |      |    |    |
|        | 🔽 显示旋风下 | 单操作提示      |      |    |    |
|        | 恢复默认    |            |      |    |    |

#### 1.3 交易操作

用户完成合约信息设置后,开始在右侧盘口区域进行交易操作,具体如下: ①买入或卖出委托:左键单击交易区的空格,即买入和卖出所在两列区域,点 击后会按照格子所在行的价格发出对应买入或卖出的委托。

②撤单: 左键单击有数字的格子,即在该价位有可撤委托的格子,则松开鼠标 后会将该价格的委托进行撤单。单击表头"买入"和"卖出",会撤销所买入 方向或卖出方向的所有委托。

③改价:右键单击有数字的空格并上下移动,松开鼠标后完成委托改价的操作

④反手:点击左侧的"反手"键则会对当前合约净持仓可用部分进行反手操作。

⑤锁仓:点击左侧的"锁仓"键则根据当前合约净持仓以同数量反方向进行开 仓,例如持有多仓1手,空仓2手,则净持仓为1手空仓,则会开仓1手多单 (价格类型根据锁仓的设置来选择)。

⑥全平:点击"全平"按键之后,会将当前合约所有可用持仓都进行平仓。⑦全撤:点击"全撤"按键之后,会将当前合约所有委托不区分方向都进行撤销

⑧平净持仓:用户单击平净持仓按键时,对净持仓进行平仓,例如持有多仓1 手,空仓2手,则净持仓为1手空仓,那么双击后平仓1手空仓,保留多仓和 空仓各1手;若仅有多仓或空仓,相当于进行全平。

# (七) 交易账户

账户相关的功能主要为账户分析和银期转账,账户分析用于对历史交易和持仓记 录进行分析,银期转账用于在银行卡和期货账户之间转账。

# 1. 功能入口

1)点击行情导航栏-交易-期货交易,可以打开【账户分析】和【银期转账】。

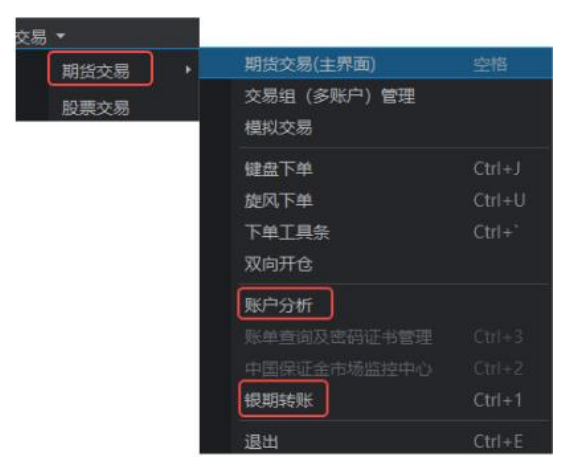

2) 点击交易界面-账户,可以进入【账户分析】和【银期转账】。

| ÷        | 9 🖬 | ନ⁼ < |    |    | [] | × |
|----------|-----|------|----|----|----|---|
| 合约       | 未触发 |      | 账户 | 分析 | ŕ  |   |
| <u>即</u> |     |      | 银期 | 转则 | É  |   |

# 2. 账户分析

账户分析可以看到账户在不同周期内的盈亏总额、资金信息、收益走势、品种结 构和每日盈亏,还可以查看过去一段周期内的每笔成交明细。

|                                                                           | 账户分析                      | 周期切换                                     |               |                                                   |         |
|---------------------------------------------------------------------------|---------------------------|------------------------------------------|---------------|---------------------------------------------------|---------|
| 🌄 账户分析                                                                    |                           | i anti anti anti anti anti anti anti ant |               | -                                                 | ×       |
| 近一周                                                                       | 近一月 近三月                   | 近六月                                      | 全部            | 掟                                                 |         |
| BT 327 CO 4C9/                                                            | 449,5<br><sub>改益率</sub>   | 97.28                                    | 景十進田          | ₹- 102 07%                                        | ←区间整体收益 |
| HT 42, 00.40 %                                                            | 政人性服, 3040332.00          | M                                        | 48. ~ 18./10- | ¥2. 102.31 /8                                     |         |
|                                                                           | 3057711.25<br>745875.00   |                                          |               | 202097.72<br>-3364392.00                          |         |
|                                                                           | -104975.00                |                                          |               | 9795.00                                           |         |
| = 期末权益                                                                    | 142916.52                 |                                          |               |                                                   |         |
|                                                                           | 17338.50                  |                                          |               |                                                   |         |
| = 可用资金                                                                    | 125578.02                 |                                          |               |                                                   |         |
| 收益走势 ③                                                                    | 权益                        |                                          |               |                                                   | ←持仓盈亏分析 |
| 4104655<br>3230912<br>2357189<br>1483428<br>609663<br>-264060<br>12/04 12 | H1 12/18 12/25 01/02 01/0 | ☑ 资金使用率 9 01/16 01/23 01/30              | 62/06 02/2    | 105%<br>84%<br>63%<br>42%<br>21%<br>0%<br>1 03/01 |         |
| 品种结构                                                                      |                           | 品种盈亏与胜率                                  |               |                                                   |         |
|                                                                           |                           | - 2                                      | 215 · 胜利      | E.                                                |         |

# 3. 银期转账

银行转期货和期货转银行的流程相同,都是输入资金密码、银行密码和转账金额 即可完成转账。在输入资金密码和银行密码之后也可以查询银行卡的余额和可转 资金的数额。

| 🚰 国内期货账    | 户转账                   |     |     |      |      |    |      |      |
|------------|-----------------------|-----|-----|------|------|----|------|------|
| 交易账号: 1217 | 719331                |     |     |      |      |    |      |      |
| 银行转期货期货    | 转银行                   |     | 流水号 | 操作时间 | 操作类别 | 金额 | 处理状态 | 处理结果 |
| 农业银行 (人民市  | 农业银行 (人民币) ******4478 |     |     |      |      |    |      |      |
| 资金密码: 密码   |                       |     |     |      |      |    |      |      |
| 银行密码: 密码   |                       |     |     |      |      |    |      |      |
| 转账金额:      |                       | CNY |     |      |      |    |      |      |
|            |                       |     |     |      |      |    |      |      |
|            | 查询余额                  | 转账  |     |      |      |    |      |      |
| 🔁 国内期货账/   | 户转账                   |     |     |      |      |    |      |      |
| 交易账号: 1217 | 719331                |     |     |      |      |    |      |      |
| 银行转期货期货    | 转银行                   |     | 流水号 | 操作时间 | 操作类别 | 金额 | 处理状态 | 处理结果 |
| 农业银行 (人民市  | 5) ******447          | 8 ~ |     |      |      |    |      |      |
| 资金密码: 密码   |                       |     |     |      |      |    |      |      |
| 银行密码: 密码   |                       |     |     |      |      |    |      |      |
| 转账金额:      |                       | CNY |     |      |      |    |      |      |
|            |                       |     |     |      |      |    |      |      |
|            | 可转资金                  | 转账  |     |      |      |    |      |      |

# (八) 交易设置

交易设置内包含通用设置、期货交易设置、期权交易设置和功能设置,部分功能 设置内容已跟随功能进行说明。

# 1. 设置入口

点击交易界面右上角的【设置】即可进入交易设置界面。

↩│@■&@│\_ [" ×

此外,也可以通过条件单、画线下单、键盘下单和旋风下单等功能设置的入口进入交易设置。

#### 2. 设置说明

# 2.1 通用设置

通用设置包括交易、持仓和弹窗相关的设置。

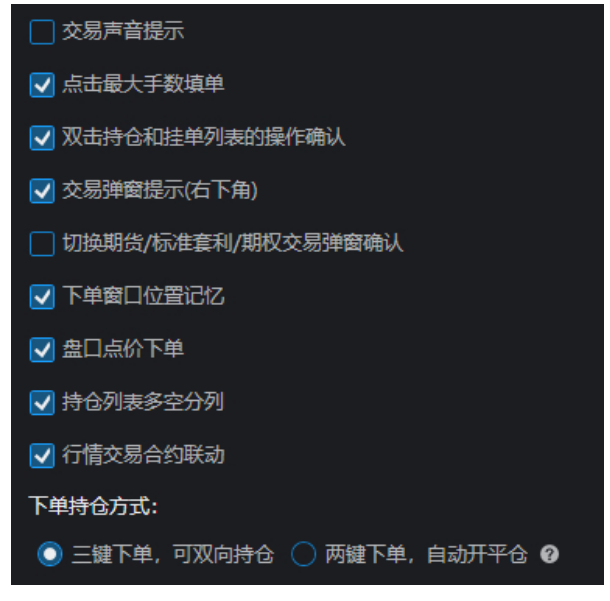

## 2.2 期货期权交易设置

期货期权的交易设置分为基本设置、默认手数、超价和对价。 1)基本设置包括下单各种情形是否需要确认以及默认的下单价格。

| 🔁 交易设置 💿 |                       |                           | ×  |
|----------|-----------------------|---------------------------|----|
| 通用       | -                     |                           |    |
| 期货交易 ▲   | ✓ 委托确认<br>勾洗后发出委托将弹出二 | 二次确认弹窗                    |    |
| 基本设置     | 🔽 平仓可用手数不足时确认         |                           |    |
| 默认手数     | 勾选后平仓手数不足将强           | 、<br> 出确认弹窗; 取消勾选则直接按可用手数 | 评仓 |
| 超价       | ✓ 反手确认                |                           |    |
| 追价       |                       | 二次确认弹窗                    |    |
| 条件单      | 🗸 快捷改价确认              |                           |    |
| 止损止盈     | 在挂单委托栏中快捷改修           | <b>治兵通出确认弹窗</b>           |    |
| 期权交易     | 🔽 双击持仓列表快速平仓          | 对价 👻                      |    |
| 键盘下单     |                       |                           |    |
| 旋风下单     | 默认下单价格                | 最新价    ▼                  |    |
| 交易安全     | 点持仓列表填单手数             | 该合约默认手数                   |    |
|          | 反手默认下单价格              | 对价 🔹                      |    |
|          | 比例平仓下单价格              | 对价 🔻                      |    |
|          | 账户清仓下单价格              | 对价 🔻                      |    |
|          | ——键锁仓下单价格             | 对价 🗸                      |    |
|          | 优先平今品种设置              |                           |    |
|          |                       |                           |    |

2) 默认手数是指在下单修改手数时弹窗中的推荐手数,可以对此进行设置

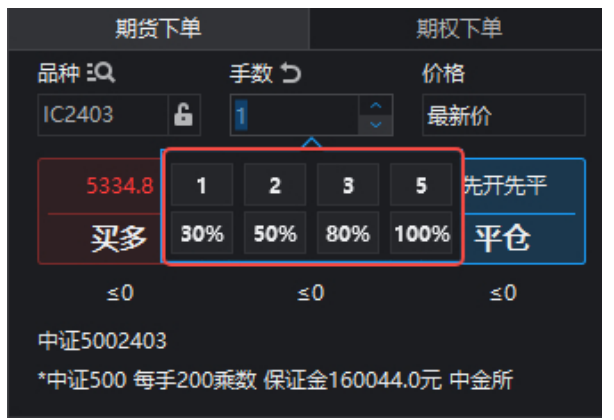

3) 超价和追价都是设定其默认的价格。

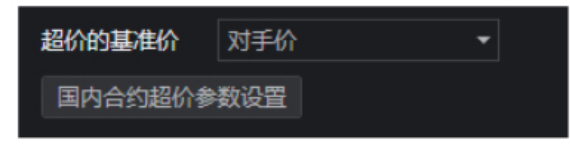

| 自动连续通 | 省价触发条件 3 | 秒没成交   |  |
|-------|----------|--------|--|
| 追价价格  | 阶梯追价     | -      |  |
| 追价终止  | 不终止      | ▼ 报价价位 |  |

# 四. 特色功能介绍

# (一) 交易组(多账户) 管理功能

#### 1. 功能介绍

多账户交易功能的根本目的是帮助具有多个不同交易账户的专业投资者在交易 过程当中按照设定的策略,实现一次指令,多个交易账户同时下单。

# 2. 产品优势

①支持不同期商不同柜台的多个交易账号同时下单、撤单和改单,也支持单个 交易账号之间切换下单。

②支持多达6种不同策略,满足所有专业需求。

③支持云端条件单、止盈止损单

④交易组支持至少10个子账户进行同时交易

⑤支持 simnow 账号进行仿真交易

⑥完美适配期货通现有自定义页面、多屏显示、网格策略等专业行情交易功能 ⑦后期陆续新增键盘下单、鼠标下单等多种专业下单方式

⑧后期新增账户分析和复盘功能帮助实现交易回溯

#### 3. 使用步骤

#### 3.1 多账户管理

要使用同花顺期货通多账户交易功能,必须注册并通过同花顺账号登录客户端 (游客账号无法使用该功能)。另外,多账户交易功能仅支持在自定义页面当 中使用。

①用户可以通过交易登录框右上角 "**多账户"标识**或者"**期货交易"标签**下的 菜单进入**交易组(多账户)**管理界面。

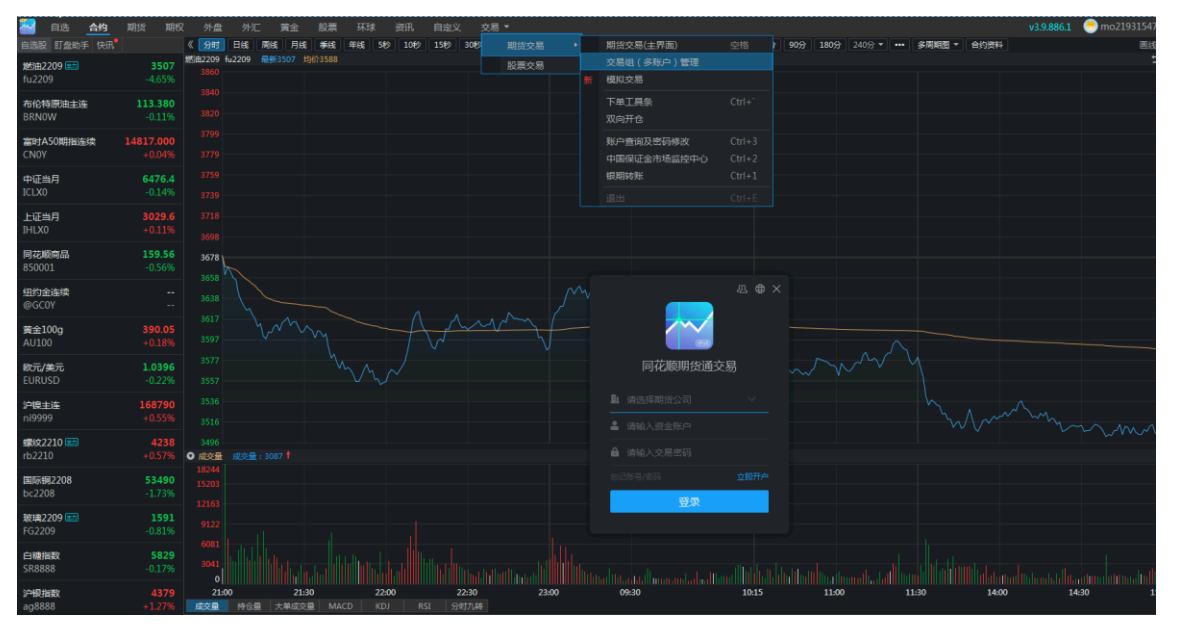

②打开交易组(多账户)管理弹窗后,可通过右下角"添加新账户"按钮来添加 自己需要进行交易的交易子账户。之后可以在交易组(多账户)管理主窗口对各 个子账户进行备注别名。同时,可在各交易子账户右侧"操作"类目下针对该子 账户进行切换网关、银期转账、修改密码、账单查询等一系列操作。

| 3 | 交易组( 多账户 )管理 |            |        |            |        |    |      |    |      | $@ \times$                                                 |  |
|---|--------------|------------|--------|------------|--------|----|------|----|------|------------------------------------------------------------|--|
|   | 所有交易账户       |            |        |            |        |    |      |    |      |                                                            |  |
|   | 交易组          | 账户备注       | 账号     | 期货公司       | 所属交易组  | 权益 | 可用资金 | 状态 | 操作   |                                                            |  |
|   | 短线交易         | 老王         | 145621 | SimNow_CTP | 短线交易 🔻 |    |      |    |      |                                                            |  |
|   |              | 老李         | 145339 | SimNow_CTP | 短线交易 🔻 |    |      |    |      | 切换席位                                                       |  |
| γ |              |            |        |            |        |    |      |    |      | 切换网关<br>银期转账<br>账单查询及密码修改<br>中国保证金市场监控中心<br>更新交易密码<br>移除账户 |  |
|   | 创建交易组        | ②交易锁已开启 前谷 | 主设置    |            |        |    |      |    | 加新账户 | 登录全部账户                                                     |  |

③在添加完交易子账户后,可点击"交易组(多账户)管理"左下角"创建交易组"按钮,进行交易组的创建。可根据自身需求将已有子账户或者新的子账 户添加到该交易组当中。

④添加完毕后,可在交易组页面上方选择对应下单策略。具体关于各下单策略的使用说明请见交易组管理页面上方(如下图)。

| 交易组(多账户)管理 |                   |            |            |            |    |       |       |       |      |       |         |
|------------|-------------------|------------|------------|------------|----|-------|-------|-------|------|-------|---------|
| 所有交易账户     | 下单策略(等额           | <u>⇔</u> • |            |            |    |       |       |       |      |       |         |
| 交易组 ▲      |                   |            |            |            |    |       |       |       |      |       |         |
| 短线交易       |                   |            |            |            |    |       |       |       |      |       |         |
| 趋势交易       | 账户备注              | 账号         | 期货公司       | 所属交易组      | 权益 |       | 可用资金  | 状态    | 操作   |       |         |
|            | 老王主账号             | 145621     | SimNow_CTP | 短线交易 🔻     |    |       |       | ⊗ 未登录 |      |       |         |
|            | 老李                | 添加账户到"短线交  | 5易"        |            |    |       |       | ×     |      |       |         |
|            |                   |            |            |            |    |       |       |       |      |       |         |
|            |                   | 账号备注       | 账号         | 期货公司       |    | 所属交   | 易组  措 | 創作    |      |       |         |
|            |                   | 老王         | 145621     | SimNow_CTP |    | 短线交   | 易     |       |      |       |         |
|            |                   | 老李         | 145339     | SimNow_CTP |    | 短线交   | 易     |       |      |       |         |
|            |                   |            |            |            |    |       |       |       |      |       |         |
|            |                   |            |            |            |    |       |       |       |      |       |         |
|            |                   |            |            |            |    |       |       |       |      |       |         |
|            |                   |            |            |            |    |       |       |       |      |       |         |
|            |                   |            |            |            |    |       |       |       |      |       |         |
|            |                   |            |            |            |    |       |       |       |      |       |         |
|            |                   |            |            |            |    |       |       |       |      |       |         |
| 创建衣易组      | © 交易锁已开启          |            |            |            |    | + 沃   | 加新账户  | 从已有账  | 白山沃加 | ᢪ录수≛  |         |
| 的建义勿组      | 0 9 0 9 0 0 7 1 A |            |            |            |    | 1.987 |       |       |      | ± x±⊧ | PXQV ** |

⑤部分策略需要对下单倍数等参数进行设置后才能生效。设置完成之后,进入自定义页面通过同花顺账号的密码即可解锁多账户交易功能。

| 交易组(多账户)管理              |                                 |                             |            |       |            | <u> </u> |       |      |      |    |
|-------------------------|---------------------------------|-----------------------------|------------|-------|------------|----------|-------|------|------|----|
| 所有交易账户<br>交易组 🔺<br>短线交易 | <b>下单策略 按自定义</b><br>下单时设定主账户的交易 | <b>乂倍数跟单 ▼</b><br>易手数,其余账户自 |            |       |            |          |       |      |      |    |
| 趋势交易                    | 账户备注                            | 账号                          | 期货公司       | 所属交易组 | 权益         | 可用资金     | 状态    | 下单倍数 | 操作   |    |
|                         |                                 |                             |            |       |            |          |       | 1.0  | •••  |    |
|                         | 老李                              | 145339                      | SimNow_CTP | 短线交易  | • 20772526 | 20768636 | ● 已登录 |      |      |    |
|                         |                                 |                             |            |       |            |          |       |      |      |    |
| 创建交易组                   | ②交易锁已开启 前谷                      | 主设置                         |            |       |            | 添加新账户    | 从已有账户 | □中添加 | 登录全部 | 账户 |

## 3.2 多账户下单

首次使用多账户交易功能下单之前请根据自身喜好和习惯配置对应的自定义页面,各交易组件左上角均可选择或者切换具体执行下单的交易组或者交易子账户。

需要注意的是,自定义页面当中组件右上角的数字"分组"标识除了具有行情功 能联动的作用,同时也具备交易组联动的作用,即当某个自定义分组当中的交易 组件切换了交易组,则其他自定义分组当中交易组件也会随之切换多账户交易组

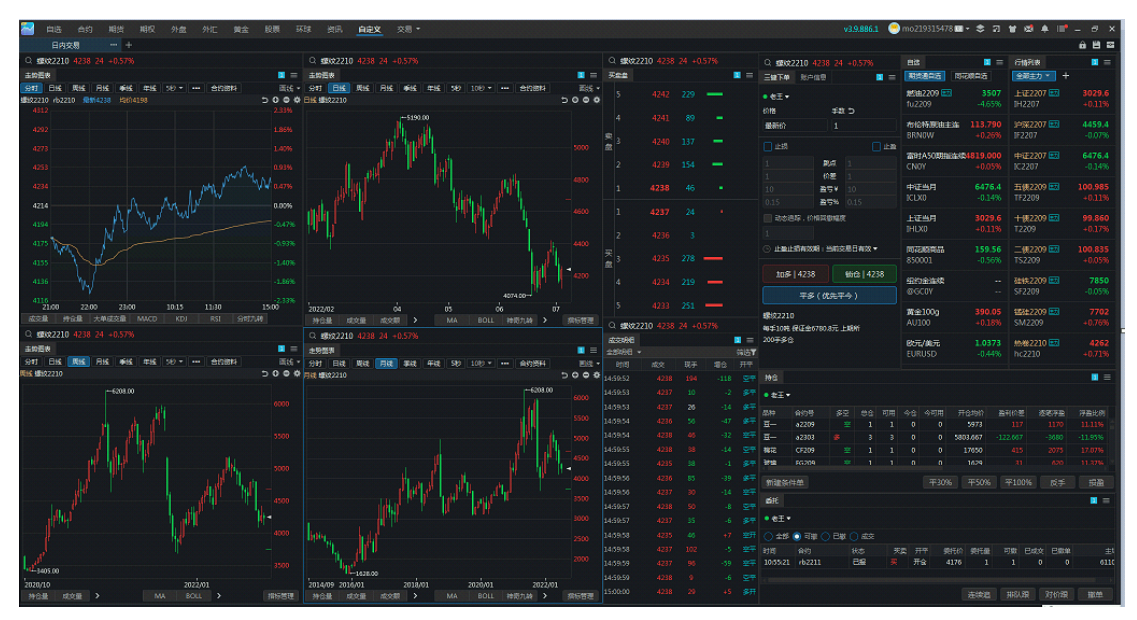

# 3.3 多账户云条件单和止盈止损

云端条件单和云端止盈止损在多账户模式下操作与单账户模式基本相同。区别在 于左上角的交易组切换,用户可根据自身需求进行相应切换操作。交易组各子账 户下单手数按照设置的交易策略执行,数量向下取整。生成条件单或者损赢单之 后在对应列表组件可以查看和操作。

| 条件单                                                                        | 0 | × |
|----------------------------------------------------------------------------|---|---|
| ● 短线狙击 ▼ 按账户权益倍数跟单                                                         |   |   |
| FG2209         最新价:1585         涨跌幅:-0.81%         涨停:1726         跌停:1470 |   |   |
| ● ① 价格条件单   ○ 时间条件单                                                        |   |   |
| 最新价 <= ▼ 1585 时,执行:                                                        |   |   |
| 下单操作: 买入 ▼ 开合 ▼ 对手价 元 1 手                                                  |   |   |
| □ 价格保护: 委托价-触发价 ≤ 1 个跳点数                                                   |   |   |
| 止损止盈: 不设置 ▼                                                                |   |   |
| 条件单有效期: 当前交易日有效 ▼                                                          |   |   |
|                                                                            | 肖 |   |

#### 4. 多账户交易策略说明

1) 按自定义倍数跟单:下单时的手数作为主账户的交易手数,其余账户自动跟单,以主账户手数位基准,乘以自定义的"下单倍数:得到相应下单手数(向下取整)。

2) 按账户权益倍数跟单:下单时设定主账户的交易手数,其余账户自动跟单,以主账户手数为基准,乘以【各账户权益/主账户权益】的倍数得到相应下单手数(向下取整)。

**3) 按可用资金倍数跟单:**下单时设定主账户的交易手数,其余账户自动跟单,以主账户手数为基准,乘以【各账户可用资金/主账户可用资金】的倍数得到相应下单手数(向下取整)。

**4) 等额分仓:**下单时设定所有账户的交易手数,平均分配到所有参与下单的账户中(向下取整)。

5) 自定义份额分仓:下单时设定所有账户的交易手数,根据自定义的份额占比分配到所有参与下单的账户中(向下取整)。

**6) 按账户权益分仓:**下单时设定所有账户的交易手数,根据各账户权益比例分 配到所有参与下单的账户中(向下取整)。

# (二)智能交易功能

#### 1. 功能概述

智能交易功能是期货通推出的一款辅助交易者完例如大单拆单、扫盘委托等特定交易操作的有效工具。

该功能仅需要用户通过简单的参数设置,变可以在用户交易下单后自动执行算法 完成交易,以此达到以下几个效果:

①降低交易冲击成本,以最优价格成交

②隐藏交易意图

③减少对市场的干扰

④减少人工干预,让交易按照预期自动完成。

#### 2. 使用场景和步骤

| 🤍 智能交  | を易②    | _     |      |          |   |
|--------|--------|-------|------|----------|---|
| 算法类型   | 定时拆单 🔻 | ]→ -< | 定时拆单 | 成本可控     |   |
| 委托间隔   | 1      | 秒     | 经典冰山 | 市场冲击小    | â |
| 子单手数   | 1      |       | 随机冰山 | 隐藏交易量    | â |
| 指令类型   | GFD 🔻  | 0     | 高效冰山 | 拆单效率高    | â |
| 🗌 追单 🔿 |        |       | 幽灵拆单 | 交易隐蔽性佳   | â |
| 追单点数   |        |       | TWAP | 交易时长可控   | â |
| 追单次数   |        |       | VWAP | 接近平均市场成本 | 6 |

#### 2.1 定时拆单

根据设定的参数,按照固定的时间间隔和手数,以不高于指定价格的对手价,拆 分成子单发出委托,直到全部成交。

【适用场景】: 交易手数较大,并认为市场在未来一段时间内,成交量随着时间 是均衡分布的,希望能够将交易价格控制在指定值内,完成所有手数的交易。

【例子】:设定的时间间隔为5秒,每笔委托手数为10手,启用追单,且追单点数为1,追单次数为3,此次交易为100手买入开仓,设定价格为1000。那么将会在0秒、5秒、10秒...分别发出10手的买开委托,每笔委托若在追单未成功后将撤销进入下一次委托,直到全部100手成交。

# 2.2 冰山算法

根据委托手数的数值生成方式不同,可以分为经典冰山、随机冰山、高效冰山、 幽灵这四中。

1) 经典冰山

按照固定的手数,以不高于指定价格的对手价,拆分成子单发出委托,达到设定 的条件后进行下一笔委托。选择条件包括"上一笔部分成交、上一笔全部成交、 上一笔成交比例、上一笔成交时长、上一笔成交比例和时长"这5种(下同,不 再赘述)

【适用场景】: 将大单拆分成小单,减少对市场冲击。

【例子】: 设定每笔委托手数为10手,此次交易为100手买入开仓,设定价格为1000,在上一笔全部成交后发出下一笔。则会在拆分成10手一笔委托买开单,全部成交后,发出下一笔10手委托买开单,知道全部100手成交。

#### 2) 随机冰山

根据设定的参数,在手数上限和下限范围内,随机确定数量,以不高于指定价格 的对手价,拆分成子单发出委托,达到设定的条件后进行下一笔委托。

【适用场景】: 想在指定范围内随机生成手数, 隐藏交易意图并减少委托笔数。

【例子】: 设定手数上限和下限分别为5和10,此次交易为100手买入开仓,设 定价格为1000,在上一笔全部成交后发出下一笔。则会在5和10之间随机生成 一个数值作为委托手数,全部成交后,再次生成一个新的数值作为委托手数进行 拆单,知道100手全部成交。

3) 高效冰山

根据对手价挂单手数的某个比例来确定委托手数,以不高于指定价格的对手价, 拆分成子单发出委托,达到设定的条件后进行下一笔委托。

【适用场景】:希望随机生成手数同时提高全部成交的概率,提高交易效率。

【例子】:设定以对手价手数的10%作为委托手数,此次交易为100手买入开仓, 设定价格为1000,在上一笔全部成交后发出下一笔。则以此时卖一档委托手数 的10%作为委托手数进行拆单,该笔全部成交后,则以最新的卖一档委托手数的 10%作为委托手数发起委托,知道100手全部成交。

#### 4) 幽灵

根据设定的参数,在手数上限范围内,随机确定数量,以不高于指定价格的对手价,拆分成子单发出委托,达到设定的条件后进行下一笔委托。

【适用场景】: 想随机生成手数, 隐藏交易意图。

【例子】: 设定手数上限为 10,此次交易为 100 手买入开仓,设定价格为 1000, 在上一笔全部成交后发出下一笔。则会在 10 以下随机生成一个数值作为委托手 数,全部成交后,再次生成一个新的数值作为委托手数进行拆单,知道 100 手全 部成交。

# 2.3 TWAP

设定总的算法策略交易时长,并根据委托时间间隔计算出委托次数,进而在相同时间间隔 X 秒发出这些委托,子单的委托的手数按照上限区间内随机生成数值,以设定的委托价格作为子单委托价。当在子单发出委托后的 2/3\*X 秒后,若为全部成交则立刻撤单并重新以设定的委托价格类型发出委托。

【适用场景】: 在使交易对市场影响最小化的同时提供一个较低的平均成交价格, 从而达到减小交易成本的目的。

【例子】: 设定总运行时长为 120 秒,时间间隔为 10,手数上限为 10,此次交易 为 100 手买入开仓,设定委托价格类型为对手价。根据时间间隔 10 秒计算出的 需要委托笔数为 120/10+1=11 笔,则会将 100 手分 11 次,以对手价,每次手数 不超过 10 手,去完成交易。

#### 2.4 VWAP

为了接近市场平均成交价格,跟踪市场的成交量进行拆单,设定市场每成交一定数量,则按对手价发出设定的跟随数量。

【适用场景】: 资金规模非常大,希望能更有效降低交易成本

【例子】: 设定市场每成交 10 手,则发出子单委托,委托价格为对手价,委托手数为 2 手,此次交易为 100 手买入开仓。则当该合约此刻市场成交了 25 手,则拆单发出委托 4 手买开单,后市场再成交了 15 手,则拆单发出委托 4 手买开单(从开始到目前市场累计成交了 25+15=40 手,则需要累计跟单 40/10\*2=8 手,此前已跟单 4 手,此次就跟单 8-4=4 手),以此类推,知道全部 100 手成交。

# 3. 表格: 四类算法的比较

| 算法类型 | 定义                                                                          | 适用场景                                                               | 优点                        | 缺点                                                                                   |
|------|-----------------------------------------------------------------------------|--------------------------------------------------------------------|---------------------------|--------------------------------------------------------------------------------------|
| 定时拆单 | 按照固定的时间间隔<br>和手数,以不高于指<br>定价格的对手价拆<br>单。                                    | 交易手数较大,<br>并认为市场在未<br>来一段时间内,<br>成交量随着时间<br>是均衡分布的                 | 可以较好地控制<br>交易成本           | 时间不可控,效<br>率不高                                                                       |
| 冰山算法 | 在设定的价格上挂—<br>定比例的量, 挂单有<br>成交后或盘口价格发<br>生变化再不断补单,<br>以便能够完成指令               | 资金规模较大<br>时,在预设的目<br>标价位尽可能以<br>被动单的形式完<br>成,避免暴露真<br>实的交易量规模      | 在大部分交易时<br>段内不暴露交易<br>意图  | 交易效率不高,<br>交易时间可能较<br>长。                                                             |
| TWAP | 时间加权平均价格算<br>法,该算法将交易时<br>间进行均匀分割,并<br>在每个分割节点上将<br>均匀拆分的订单进行<br>委托。        | 在使交易对市场<br>影响最小化的同<br>时提供一个较低<br>的平均成交价<br>格,从而达到减<br>小交易成本的目<br>的 | 算法比较简单,<br>交易时间可控         | 资金规模很大时,仍有可能对<br>时,仍有可能对<br>为造成一般的<br>大时的。<br>一个一个一个一个一个一个一个一个一个一个一个一个一个一个一个一个一个一个一个 |
| VWAP | 成交量加权平均价格<br>算法,将拆分订单按<br>照预测的成交量分时<br>比例 (越接近市场真<br>实的成交量分时按比<br>例越好)进行委托。 | 资金规模非常<br>大,希望能更有<br>效降低交易成本                                       | 可以降低对市场<br>的影响,降低交<br>易成本 | 实际上比较难以<br>预测未来固定时<br>间间隔内的成交<br>量比例,故效果<br>可能不及预期                                   |

# 五、常见问题

#### 1. 模拟账户出现强平情况

出现以下情况时,将执行强平或自动平仓:

1)当收盘结算后可用资金小于等于零,模拟账户将会在 20:30 时强平(可通过 手机端期货通查看账单,看下可用是不是小于等于零)。当可用不足时,请及时 使用银期转账一银行转期货功能进行转账操作。

2)模拟交易规定进入交割月的合约无法交易,所以进入交割月的持仓在 20:00 会执行强平。(以上两点强平是模拟柜台制定的规则,实盘会有差异,具体可联 系开户期货公司核实)

3) 设置了止盈止损或条件单,达到条件进行平仓。

#### 2. 多周期页面如何返回单周期页面

任意点击1分钟、5分钟、15分钟等周期,就能回到单周期页面。

#### 3. 画线为什么无法画到最新 K 线后面

取消跨周期画线再画即可

#### 4. 为什么期权无法实盘交易

1)在实盘交易中,当用户开户后,在资金充足的情况下,可以交易绝大部分国内交易所下的商品期货品种。但是期权交易和股指期货等风险较高的品种需要满足一定的条件并向期货公司提交申请,详细信息请咨询相关期货公司。
 2)模拟交易中,用户可以进行除套利外的期货品种的交易,也可以进行期权合约的交易。但是不可以进行外盘、外汇、黄金、股票等品种的交易,只支持查看行情。

#### 5. 如何把模拟账户资金重置

模拟账户免费发放 1000 万体验金,其中 100 万在模拟资金账户中,剩余 900 万 在模拟银行,可通过银期转账功能调整账户金额。如全部使用完成,您可以使用 其他的同花顺账户登录,会有新的模拟账号和资金生成,目前是无法重置资金的。

# 六、风险告知书

您使用软件之前,必须仔细阅读下面的内容,以便全面地了解使用软件的风险。 同花顺期货通(PC)行情交易客户端由浙江同花顺网络科技有限公司(下称"同 花顺")开发和运营,在交易所的行情发布许可授权下,接入交易所获取行情数 据,交易网关后台对接证券/期货公司的交易结算系统的开放接口。软件系统已 经尽可能采取有效措施保护交易活动的安全,尽管如此,本着对用户负责的态度, 在此提醒用户,使用本软件存在且不限于下列风险:

(一)在不限于以下故障情况出现时,可能会使您的委托指令无法发出,或产 生错误指令:

(1)系统与交易所、证券/期货公司的远程数据通讯线路发生故障,而交易 所还在正常进行交易。

(2) 系统的计算机设备出现故障, 而交易所还在正常进行交易。

(3)用户交易终端与后台系统的通讯线路发生故障,而证券/期货公司和交易所还在正常交易。

(4) 突然停电而导致计算机系统中断。

(5) 用户在交易过程中因自身原因进行的误操作。

(6) 其他不可预测的系统风险或者技术风险。

(二)委托交易的数据传输可能因通讯繁忙或丢包等原因出现中断、停顿、延迟、数据错误、丢失或不完全,造成交易出现延迟、停顿、中断,从而会发生您不能及时、完整完成交易的风险。因此,您在使用该软件时,及时查证核实成交情况。

(三)由于出现网络故障或网络繁忙或交易网关负载过重,或因受到网络黑客、网络病毒的攻击和入侵等原因,软件可能会出现故障,您可能不能及时进入 或通过该系统进行正常交易,或接到错误信息,或不能使用软件提供的全部或部 分功能(包括但不限于各种自助和预设触发条件的下单功能等)。鉴于上述风险 的存在,您在使用本软件的时候,应当使用其它信息系统或其它交易手段进行验 证,并及时查证成交情况。

(四)软件发布的行情信息及其它证券/期货信息,因为网络延时等原因有可能出现错误或被误导,从而导致您做出错误判断,因此,您在使用该软件时,应 对比其他软件,或采用其它手段,并及时查对行情数据。

(五)条件单和止损单,设定委托发出的条件,当条件满足时,交易系统将委 托单自动报入交易所,当条件不满足时,委托单保留在云端服务器中。云端服 务器可能会出现某些不可控状况,从而导致用户交易损失。

(六)软件的条件单、止损单,对操作者有一定的交易经验与基础要求,请慎 重考虑使用。

(七)软件中部分功能是由多条指令组成,用户应自行确认所有指令是否全部 执行成功。在多条指令执行期间,由于断网、软件关闭,但不限于以上因素所导 致指令未完全执行引起的任何问题,同花顺和期货通软件不承担任何责任和义务。 软件按照用户命令发出具体交易指令,最终结果视交易柜台反馈确定。

(1) 反手:由平仓 + 反向开仓指令组成,用户应自行留意相关平仓、开仓 指令是否有效执行。

(2) 改价: 由撤单 + 下单委托指令组成, 用户应自行留意相关撤单、委托

指令是否有效执行。

(八)由于交易所交易规则所限,软件中包括但不限于各种自助和预设触发条件的下单功能所发生的交易委托不一定能够成交。

(九)由于用户对开户资料、交易账户、交易密码等重要资料保护不当,造成 被他人盗用,仿冒而产生的亏损由用户自己负责。

(十)由于您开立的证券/期货交易账户交由他人使用,出现未按您本人意图 买卖证券/期货合约和提取资金的情况,所产生的后果 由您本人承担。

(十一)云端交易只是同花顺提供的一项软件功能便利,在服务器、网络、软件等故障导致功能失效情况下,由用户自己承担由此引起的交易损失,同花顺和 证券/期货公司均不会为此担责。

另,请务必先使用模拟版体验软件功能,充分了解软件各项功能后再实盘使用, 避免发生因操作失误,或理解偏差而导致的交易损失,我司对此无法承担责任, 请谅解!本揭示书未能尽述一切有关软件电子交易风险的重要事项,用户应该在 细心研究、熟悉软件后,方可使用。证券/期货公司和同花顺,都不会因为您使 用或无法使用该软件而造成的损失承担责任。

同花顺期货通本着对用户负责的态度,会持续完善产品缺陷并提升用户体验。 如有任何有关产品的疑问和建议,欢迎拨打官方 952555 热线或者联系在线客服 向我们反馈。